# **Installation Manual**

# DuraVision<sup>®</sup> FDF2304W-IP

**Color LCD Monitor** 

Important

Please read this Installation Manual, the Instruction Manual and the Setup Manual carefully to familiarize yourself with safe and effective usage.

• For the latest product information including the User's Manual, refer to our web site: http://www.eizoglobal.com

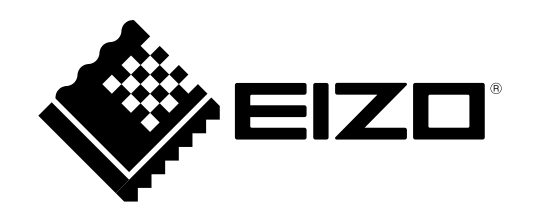

### About this manual

|   | Setup Manual                      | Describes precautions and setup processes from network camera connection to camera image display. |  |  |  |
|---|-----------------------------------|---------------------------------------------------------------------------------------------------|--|--|--|
| 9 | Instruction Manual                | Describes operation of network cameras and live image screen menus, etc.                          |  |  |  |
|   | Installation Manual (this manual) | Describes network camera registration and function setup, monitor system setup, etc.              |  |  |  |

This product has been adjusted specifically for use in the region to which it was originally shipped. If operated outside this region, the product may not perform as stated in the specifications.

No part of this manual may be reproduced, stored in a retrieval system, or transmitted, in any form or by any means, electronic, mechanical, or otherwise, without the prior written permission of EIZO Corporation. EIZO Corporation is under no obligation to hold any submitted material or information confidential unless prior arrangements are made pursuant to EIZO Corporation's receipt of said information. Although every effort has been made to ensure that this manual provides up-to-date information, please note that EIZO monitor specifications are subject to change without notice.

# Notice for this monitor

This product is suited for displaying surveillance camera images.

This product has been adjusted specifically for use in the region to which it was originally shipped. If the product is used outside the region, it may not operate as specified in the specifications.

This product may not be covered by warranty for uses other than those described in this manual.

The specifications noted in this manual are only applicable when the following are used:

- Power cords provided with the product
- Signal cables specified by us

Only use optional products manufactured or specified by us with this product.

When installing the monitor in a rack, ensure that there is adequate space around the sides, back and top of the monitor.

If you place this product on a lacquer-coated desk, the color may adhere to the bottom of the stand due to the composition of the rubber. Check the desk surface before use.

It takes about 30 minutes for the performance of electrical parts to stabilize. Please wait 30 minutes or more after the monitor power has been turned on, and then adjust the monitor.

Monitors should be set to a lower brightness to reduce changes in luminosity caused by long-term use and maintain a stable display.

When the screen image is changed after displaying the same image for extended periods of time, an afterimage may appear. Use the screen saver or power save function to avoid displaying the same image for extended periods of time. Depending on the image, an afterimage may appear even if it was displayed for a short period of time. To remove such a phenomenon, change the image or keep the power turned off for several hours.

Periodic cleaning is recommended to keep the monitor looking new and to prolong its operation lifetime (For details, refer to the Instruction Manual.).

The LCD panel is manufactured using high-precision technology. Although, missing pixels or lit pixels may appear on the LCD panel, this is not a malfunction. Percentage of effective dots: 99.9994 % or higher.

The backlight of the LCD panel has a fixed lifetime. When the screen becomes dark or begins to flicker, please contact your local EIZO representative.

Do not press on the panel or edge of the frame strongly, as this may result in display malfunctions, such as interference patterns, etc. If pressure is continually applied to the panel, it may deteriorate or damage your panel. (If the pressure marks remain on the panel, leave the monitor with a black or white screen. The symptom may disappear.)

Do not scratch or press on the panel with any sharp objects, as this may result in damage to the panel. Do not attempt to brush with tissues as this may scratch the panel.

When the monitor is cold and brought into a room or the room temperature goes up quickly, dew condensation may occur on the interior and exterior surfaces of the monitor. In that case, do not turn the monitor on. Instead wait until the dew condensation disappears, otherwise it may cause some damage to the monitor.

# Disclaimer

EIZO shall not be liable in any way to any person whatsoever for the occurrences described below.

- 1. Any incidental, special or consequential disruption or damage directly or indirectly arising in connection with this product.
- 2. Any loss, damage or cost resulting from misuse or neglect.
- 3. Any malfunction or failure occurring after unauthorized disassembly, repair or alteration regardless of its cause.

. . . . . . . . . . . . . . .

- 4. Any inconvenience, loss or damage caused by the inability to display images due to any reason or cause including malfunctions or failures in this product.
- 5. Any failure or consequential inconvenience, loss or damage due to malfunction or failure of a combined system that comprises this product and any third party products.
- 6. Any consequential claim for compensation or complaint based on privacy violation or any other reason by individuals or entities recorded in the surveillance images which are made public for/by whatever cause or used.
- 7. Any loss of registered data for whatever cause.

While this product displays camera surveillance images, the use of this product alone does not directly prevent crime.

# **Cautions for Network Use**

Because this product is used by connecting to networks, the following risks apply

- 1. Leakage of information through this product.
- 2. Unauthorized operation of this product by a malicious third party.
- 3. Interference or suspension of the use of this product by a malicious third party.

In order to prevent the above described damage, it is the user's responsibility to implement adequate network security measures including the measures described below.

- Use this product with a safety-ensured network by using a firewall or other network security systems.
- · Change the administrator password periodically.

# CONTENTS

| Notice fo  | or this monitor3                            |  |  |  |  |  |  |
|------------|---------------------------------------------|--|--|--|--|--|--|
| Disclaimer |                                             |  |  |  |  |  |  |
| Cautio     | ons for Network Use4                        |  |  |  |  |  |  |
| CONTEN     | ITS5                                        |  |  |  |  |  |  |
| Chapter    | 1 Product overview                          |  |  |  |  |  |  |
| 1-1.       | Features                                    |  |  |  |  |  |  |
| 1-2.       | System Configuration 7                      |  |  |  |  |  |  |
| 1-3.       | Supported Network Cameras                   |  |  |  |  |  |  |
| Chanter    | 2 Configuring from the monitor              |  |  |  |  |  |  |
| onapter    | screen 8                                    |  |  |  |  |  |  |
| 2-1        | Before Configuration 8                      |  |  |  |  |  |  |
| 2-1.       | Setting Screen 9                            |  |  |  |  |  |  |
| <u> </u>   | Basic operations 9                          |  |  |  |  |  |  |
| 2-3.       | Setting Network Cameras                     |  |  |  |  |  |  |
| •          | To automatically discover network cameras11 |  |  |  |  |  |  |
|            | To manually register network cameras        |  |  |  |  |  |  |
| •          | To set network camera functions             |  |  |  |  |  |  |
| 2-4.       | Setting Display Positions of Camera         |  |  |  |  |  |  |
|            | Images                                      |  |  |  |  |  |  |
| 2-5.       | Setting Smart Functions 23                  |  |  |  |  |  |  |
| 2-6.       | Configuring System Settings 24              |  |  |  |  |  |  |
| 2-7.       | Setting User Information                    |  |  |  |  |  |  |
| •          | To register new user information            |  |  |  |  |  |  |
| •          | To change user information                  |  |  |  |  |  |  |
| •          | To delete user information                  |  |  |  |  |  |  |
| 2-8.       | Displaying Operation Logs                   |  |  |  |  |  |  |
|            | To display log data                         |  |  |  |  |  |  |
| Chantar    | 2 Configuring from a Web Provider 20        |  |  |  |  |  |  |
| Chapter    | 3 Configuring from a web Browser 38         |  |  |  |  |  |  |
| 3-1.       | Before Configuration                        |  |  |  |  |  |  |
| 3-2.       | Web Control Screen                          |  |  |  |  |  |  |
|            | Basic Operations                            |  |  |  |  |  |  |
| 3-3.       | Basic Information                           |  |  |  |  |  |  |
|            | System Miorination 40                       |  |  |  |  |  |  |
| •          | Camera and Display Position / Date          |  |  |  |  |  |  |
|            | and TimeSettings / Network Settings /       |  |  |  |  |  |  |
|            | Communication Settings41                    |  |  |  |  |  |  |
| 3-4.       | Setting Network Cameras                     |  |  |  |  |  |  |
| •          | To automatically detect cameras42           |  |  |  |  |  |  |
| •          | Load camera information                     |  |  |  |  |  |  |
| •          | Changing Camera Information                 |  |  |  |  |  |  |
|            | Save Camera Information 47                  |  |  |  |  |  |  |
| •          |                                             |  |  |  |  |  |  |
|            |                                             |  |  |  |  |  |  |
|            |                                             |  |  |  |  |  |  |

| 3-5.              | Setting Display Positions of Camera |    |
|-------------------|-------------------------------------|----|
|                   | Images                              | 48 |
| •                 | Setting Display Positions           | 48 |
| •                 | Other Display Settings              | 50 |
| •                 | Setting Smart Functions             | 51 |
| 3-6.              | Configuring System Settings         | 52 |
| •                 | Date and Time                       | 52 |
| •                 | Network Settings                    | 55 |
| •                 | Communication Settings              | 56 |
| •                 | Other System Settings               | 57 |
| •                 | Maintenance                         | 58 |
| 3-7.              | Setting User Information            | 61 |
| •                 | Adding User Information             | 61 |
| •                 | Changing User Information           | 62 |
| •                 | To delete user information          | 62 |
| 3-8.              | Displaying Operation Logs           | 63 |
| •                 | Displaying logs                     | 63 |
| •                 | Displaying the system log           | 63 |
| 3-9.              | Setting the Live Image Screen       | 64 |
|                   | Live Image Screen Settings          | 65 |
|                   | System Status Settings              | 66 |
| Chapter           | 4 Troubleshooting                   | 67 |
| 4-1               | Imaging problems                    | 67 |
| 1_2               | Sotting Problems                    | 68 |
| 4-2.<br>Ob en ten |                                     | 00 |
| Chapter           | 5 Reference                         | 69 |
| 5-1.              | List of setting items               | 69 |
| Chapter           | 6 Glossary                          | 74 |

# Chapter 1 Product overview

This color LCD monitor can display images from up to 16 network cameras<sup>\*1</sup>.

This manual describes network camera setup, monitor system setup and specifications, etc.

For information on setup, refer to "Chapter 2 Configuring from the monitor screen" (page 8) and "Chapter 3 Configuring from a Web Browser" (page 38).

\*1 A type of camera which converts images into network signals and transmits the signals.

# 1-1. Features

- 23.0" wide format LCD
- Supports a resolution of 1920 × 1080
- LCD panel with wide field of view adopted IPS LCD panel with 178° horizontal and vertical viewing angles
- LED backlight LCD panel
- No mercury, a hazardous substance, is used.
- Receives input video signals from network cameras.
  - Compatible with video compression formats H.264 and MJPEG.
  - Up to 16 network cameras can be registered and displayed.
  - Images from multiple network cameras can be displayed simultaneously (1- / 3- / 4- / 8- / 9- / 16-screen display).
  - Network cameras can be controlled from the monitor.
  - Unicast and Multicast video signals can be displayed.
- · Equipped with Easy Setup function
- Necessary settings for setup can be performed with a wizard.
- Compatible with ONVIF Profile S
- Panasonic and AXIS network cameras can be set using the manufacturer specific protocols. (When connecting Panasonic or AXIS network cameras)
- · Provides display modes (DAY / NIGHT) suitable for surveillance camera images
- EIZO's unique "Smart" technology
  - Smart Resolution function
     This function adjusts the perceived resolution of the images so that the blurs are reduced and images are displayed vividly and clearly.
  - Smart Insight function
     This function analyzes the image and corrects the brightness for each pixel to make dark area of images visible.
  - Noise Reduction function
  - This function reduces the amount of block noise that occurs due to video compression.
- Can be operated remotely with the remote control.
- You can register a network camera and configure the live image screen using your web browser
- You can have an alert displayed on the live image screen when communication with a network camera is lost.
- You can save the settings to a USB storage device and load the settings.
- A 2-year long-term warranty for 24-hour continuous use

# 1-2. System Configuration

Communicating with network cameras, it can display video on the monitor, and operate cameras.

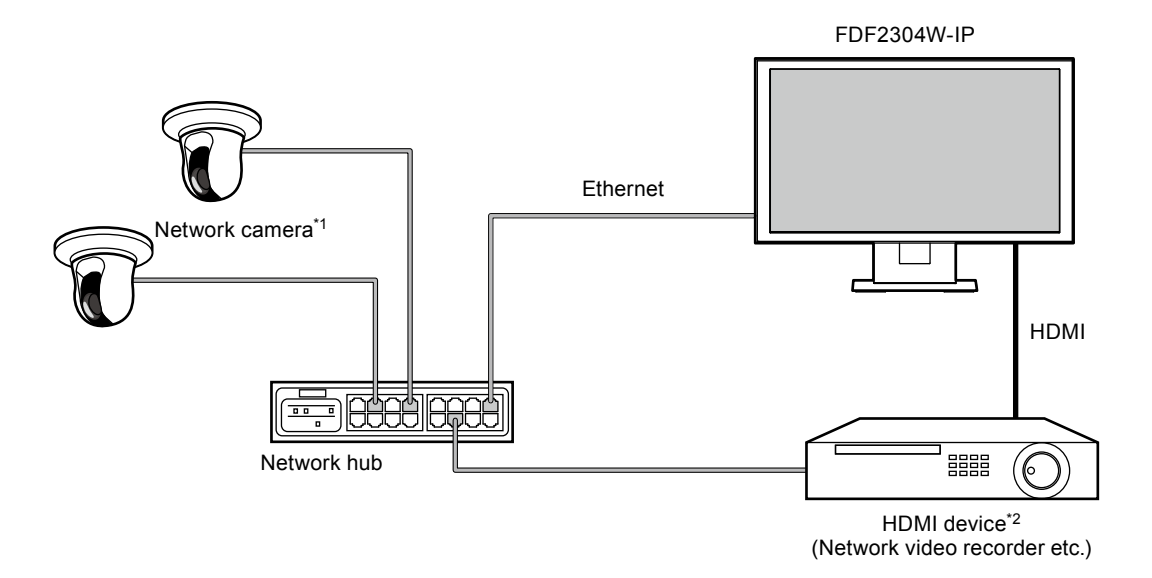

- \*1 Up to 16 network cameras can be registered.
- \*2 Use an HDMI device (e.g. network video recorder) if necessary.

# 1-3. Supported Network Cameras

This product supports the following network cameras:

- · Panasonic i-pro series network cameras
- AXIS network camera
- · ONVIF Profile S-compatible network cameras

#### Attention

 Supported network cameras vary depending on the monitor's software version. Check the software version of the monitor you are using, then check our website (http://www.eizoglobal.com) for details on supported network cameras. For information on how to check the software version, refer to "2-6. Configuring System Settings" (page 24).

· For installation and settings of network cameras, also check the network camera's manual.

# Chapter 2 Configuring from the monitor screen

You can configure and operate network cameras from the monitor screen. To configure from your web browser, see "Chapter 3 Configuring from a Web Browser" (page 38). Operating and setting the monitor can be implemented by using either the Remote Control, or a USB mouse. To use a USB mouse, connect the mouse to the USB downstream port at the back of the monitor.

# 2-1. Before Configuration

To configure from the monitor screen, you need to be logged in to the system. Configuration of this product is allowed only by ADMIN level users. Be sure to log in to the system with a user account of this level.

### Procedure

- Press () on the front of the monitor or POWER on the remote control. The power indicator lights up blue and the live image screen is displayed. (For information on the live image screen, refer to the Instruction Manual.
- Select (Login) under "System". The login screen is displayed.

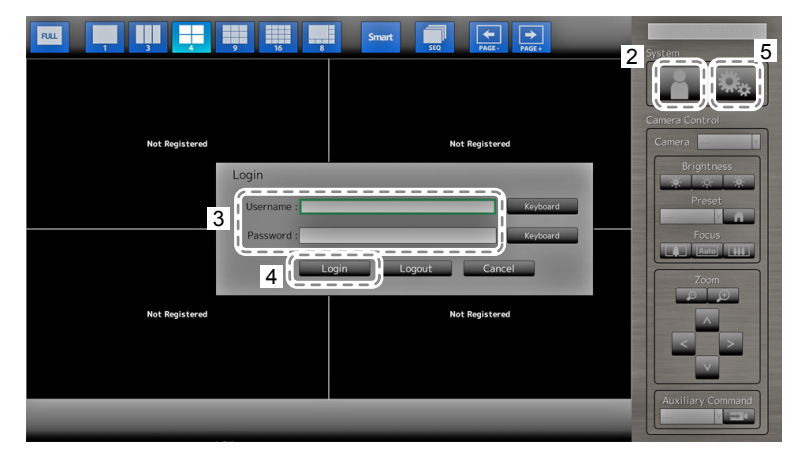

- 3. Enter a username and a password.
- 4. Select "Login".

The display changes back to the live image screen.

 Select (Setting). The setting screen is displayed.

(For information on the setting screen, see "2-2. Setting Screen" (page 9).

### Note

- See "Entering characters" (page 10) for the character entry method.
- The following user information is set by default:
- Username: "admin"
- Password: "admin"
- User Level: "ADMIN"
- For information on user settings, see "2-7. Setting User Information" (page 34).
- It is recommended that you log out after completing the setup, so as to prevent a third party from operating the network camera or altering the settings.

### Attention

• When the monitor power is turned off while the user is logged in, the user is logged out from the system automatically. In such a case, you cannot display the web interface in your web browser.

# 2-2. Setting Screen

The setting screen is used for various settings such as network camera registration and monitor system settings.

. . . . . . . . . . . . . . . . .

# Basic operations

| Settings            | II<br>Easy Setup             |                                                     |                                    |           |           |               |                         |
|---------------------|------------------------------|-----------------------------------------------------|------------------------------------|-----------|-----------|---------------|-------------------------|
| Easy Setup          | 1. Oate and Time             |                                                     |                                    |           |           |               |                         |
| Easy Setup          | 2. Network Settings          | Network Se                                          | ttings<br>Setting Method: Manual S | etting    |           |               |                         |
| Camera              | II 3. Camera Auto Discovery  | IP Address: 192.168.0.150<br>Subrek Mask: 255.255.0 |                                    |           |           |               |                         |
| Auto Discovery      | 4. Display Position Settings |                                                     |                                    |           |           |               |                         |
| Manual Registration | 1                            | Position                                            | Camera Name                        | Model No. | Protocol  | IP Address    | MAC Address             |
| Function Settings   |                              | 1                                                   | 10. STOR                           | 10100     | Panasonic | 192.168.0.103 | NAMES OF A DESIGNATION. |
|                     | U                            | 2                                                   |                                    |           |           |               |                         |
| Display             |                              | 3                                                   |                                    |           |           |               |                         |
| Dispidy             |                              | 4                                                   |                                    |           |           |               |                         |
| Position            | 11                           | 5                                                   |                                    |           |           |               |                         |
| Smart Functions     | II                           | 5                                                   |                                    |           |           |               |                         |
|                     |                              | 8                                                   |                                    |           |           |               |                         |
| System              |                              | 2                                                   |                                    |           |           |               |                         |
| Curtan              | 11                           | 10                                                  |                                    |           |           |               |                         |
| System              | 1                            | 11                                                  |                                    |           |           |               |                         |
| User                |                              | 12                                                  |                                    |           |           |               |                         |
| Log Display         |                              | 13                                                  |                                    |           |           |               |                         |
|                     |                              | 14                                                  |                                    |           |           |               |                         |
|                     |                              | 15                                                  |                                    |           |           |               |                         |
| Exit                | Juli Keturn                  | 16                                                  |                                    |           |           |               |                         |
|                     |                              |                                                     |                                    |           |           |               | /                       |

List of setting items

The setting screen of the selected item is displayed.

| Item                                 | Operation method                                                                        |
|--------------------------------------|-----------------------------------------------------------------------------------------|
| To select an item                    | Press the $\Lambda / V / < /$ buttons.                                                  |
| To confirm a selected item           | Press ENTER.                                                                            |
| To change a setting                  | With setting buttons:<br>Press ENTER. (Excluding zoom in / out and position adjustment) |
|                                      | With list box:<br>1. Press ENTER.                                                       |
|                                      | The list box is highlighted in green.                                                   |
|                                      | 2. Select the setting with $\Lambda$ or $V$ .                                           |
|                                      | 3. Press ENTER.                                                                         |
| To return to the previous menu level | Press RETURN.                                                                           |
|                                      | Note • When canceling a setting change in process, press RETURN.                        |
| To exit the setting screen           | 1. Select "Exit" from the list of setting items with V.                                 |
|                                      | 2. Press ENTER.                                                                         |

### Attention

• While settings are being applied (registered) to the system, a "Setting" ("Registering") message is displayed. Do not turn off the monitor while the message is displayed. Otherwise, setting information may be lost.

### **Entering characters**

1. Press ENTER.

The text field is highlighted in green.

2. Press the number buttons (0 to 9).

Press a button consecutively to change over to the character next in order. For the order of character entry, refer to the table shown below.

| Button | Input characters |   |   |   |   |   |         |   |   |
|--------|------------------|---|---|---|---|---|---------|---|---|
| 0      | 0                | - | _ | : |   | 1 | (space) |   |   |
| 1      | 1                |   |   |   |   |   |         |   |   |
| 2      | а                | b | с | А | В | С | 2       |   |   |
| 3      | d                | е | f | D | E | F | 3       |   |   |
| 4      | g                | h | i | G | Н | I | 4       |   |   |
| 5      | j                | k | I | J | K | L | 5       |   |   |
| 6      | m                | n | 0 | М | Ν | 0 | 6       |   |   |
| 7      | р                | q | r | S | Р | Q | R       | S | 7 |
| 8      | t                | u | v | Т | U | V | 8       |   |   |
| 9      | w                | х | у | z | W | Х | Y       | Z | 9 |

To enter a new character, press >. To delete a character, press CLEAR.

### 3. Press ENTER.

#### Note

• Entering network addresses

Network address text fields are separated by [.] (a period mark).

- When a three-digit number is entered, the cursor automatically moves to the next entry position.
- When entering a two-digit or one-digit number, press > to move to the next entry position.
- When using a USB mouse
  - When you enter a period ".", the cursor moves to the next entry position.
  - To enter characters, click "Keyboard" on the character entry screen. Then click the keys on the displayed keyboard to enter characters.

### Attention

• The remote control cannot be used to select the character entry screen keyboard.

# 2-3. Setting Network Cameras

## • To automatically discover network cameras

Discover network cameras on the network automatically and register them to the system. This procedure is for setting network cameras connected after performing "Easy Setup" upon initial startup of the monitor.

### Attention

- Only the network cameras installed in the same subnet as the monitor are detected. If a network camera is installed in a different subnet, the camera must be registered manually (see "To manually register network cameras" (page 13)).
- When network cameras are not detected by automatic discovery, see "Chapter 4 Troubleshooting" (page 67).
- For information on "Easy Setup", refer to the Setup Manual.

### Procedure

- 1. Select "Auto Discovery".
- 2. Select "Camera Discovery" and press ENTER.
- 3. Select the camera type using  $\Lambda$  or V , then press ENTER.

Displays registered network cameras.

| Settings            | Camera Auto Discovery |                                                                                                    |           |           |               |                     |                      |
|---------------------|-----------------------|----------------------------------------------------------------------------------------------------|-----------|-----------|---------------|---------------------|----------------------|
| Easy Setup          | Camera Di             | scovery Panasonic                                                                                                    | Start     |           |               |                     |                      |
| Easy Setup          | Came                  | ra Name                                                                                                    |           | v         | Settings      |                     |                      |
| 1 Camera            |                       | Apply                                                                                                    | Return    |           |               |                     |                      |
| Auto Discovery      | No.                   | Camera Name                                                                                                    | Model No. | Protocol  | IP Address    | MAC Address         | Discovery<br>Results |
| Manualitegistration | 1                     | and the second second se | 12.100    | Panasonic | 192.168.0.104 | 10.00 million 70.00 | New                  |
| Function Settings   | 2                     | ILANE INA                                                                                                    | 2.00      | Panasonic | 192.168.0.190 | 100000-0000         | New                  |
|                     | 3                     |                                                                                                    |           |           |               |                     |                      |
| Display             | 4                     |                                                                                                    |           |           |               |                     |                      |
| Position            | 5                     |                                                                                                    |           |           |               |                     |                      |
|                     | 7                     |                                                                                                    |           |           |               |                     |                      |
| Smant Punctions     | 8                     |                                                                                                    |           |           |               |                     |                      |
| Cusham              | 9                     |                                                                                                    |           |           |               |                     |                      |
| System              | 10                    |                                                                                                    |           |           |               |                     |                      |
| System              | 11                    |                                                                                                    |           |           |               |                     |                      |
| User                | 12                    |                                                                                                    |           |           |               |                     |                      |
|                     | 13                    |                                                                                                    |           |           |               |                     |                      |
| Log Unsplay         | 14                    |                                                                                                    |           |           |               |                     |                      |
|                     | 15                    |                                                                                                    |           |           |               |                     |                      |
| Exit                | 16                    | _                                                                                                    |           |           |               |                     |                      |

4. Select "Start" and press ENTER.

The user authentication screen is displayed.

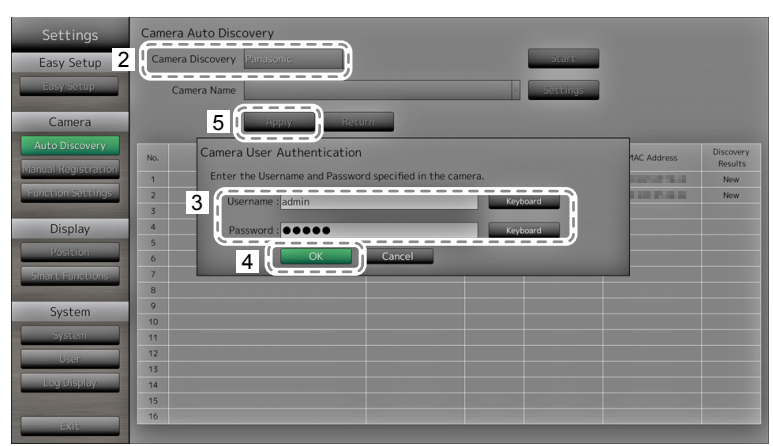

5. Enter the "Username" and "Password" specified in the network camera.

The following values are entered as the default settings. Change the settings if necessary. Please contact your system administrator for the username and password.

- Username: "admin"
- Password: "12345"

### 6. Select "OK" and press ENTER.

Automatic discovery is started and a "Searching" message is displayed. When the search is completed, the discovered network cameras are added to the list. A subsequent result is displayed in the detection results for camera discovery.

| Discovery Results | Description                                                                                              |
|-------------------|----------------------------------------------------------------------------------------------------|
| Blank             | When there is no information update for the registered network cameras, or one is not connected          |
| New               | When there is an unregistered network camera, or information was updated for a registered network camera |
| Duplicate         | When there is a network camera with a duplicate IP address                                               |

### 7. Select "Apply".

The setting complete screen is displayed. Select "OK".

| Settings            | Camera A | Camera Auto Discovery |           |           |               |             |           |
|---------------------|----------|-----------------------|-----------|-----------|---------------|-------------|-----------|
| Easy Setup          | Camera D | iscovery Panasonic v  |           |           | Start         |             |           |
| Easy Setup          | Came     | ra Name               |           | v         | Settings      |             |           |
| Camera              |          |                       | turn      |           |               |             |           |
| Auto Discovery      | No.      | Camera Name           | Model No. | Protocol  | IP Address    | MAC Address | Discovery |
| Manual Registration |          |                       |           | Decessio  | 102 169 0 101 |             | Results   |
| Function Settings   | 2        | States and            | 2.00      | Panasonic | 192.168.0.190 | HISTORY.    | New       |
|                     | 3        |                       |           |           |               |             |           |
| Display             | 4        |                       |           |           |               |             |           |
| Position            | 5        |                       |           |           |               |             |           |
|                     | 6        |                       |           |           |               |             |           |
| Smart Functions     | 8        |                       |           |           |               |             |           |
| System              | 9        |                       |           |           |               |             |           |
| System              | 10       |                       |           |           |               |             |           |
| System              | 11       |                       |           |           |               |             |           |
| User                | 12       |                       |           |           |               |             |           |
| Level Riselaw       | 13       |                       |           |           |               |             |           |
|                     | 15       |                       |           |           |               |             |           |
|                     | 16       |                       |           |           |               |             |           |
| Exit                |          |                       |           |           |               |             |           |

#### Note

#### Panasonic network camera

• The settings of the newly detected network camera can be changed.

Select the network camera whose settings you want to change at "Camera Name" and then select "Settings". Configure the items on the displayed setting screen. The items that can be set differ depending on the network camera.

- When registered automatically, stream and channel for accessing the network camera are automatically set to the following values. You can change the settings in "Manual Setting" (refer to "To manually register network cameras" (page 13).) Please contact your system administrator for your username and password to access the network camera.
  - Stream: "2"
  - Channel: "1"
  - RS485 PTZ Control: "Off"\*1
    - \*1 Only set "RS485 PTZ Control" to "On" when connecting an external device to the network camera using a RS485 cable.

### **AXIS network camera**

- When executing automatic detection with an incorrect user name or password, "-----" is displayed for the model name.
- When a detected IP address is a duplicate of a registered network camera, but the username and password are correct, 'Model Name MAC Address' is displayed, and "-----" is displayed for the model name.

# To manually register network cameras

Register network cameras manually for cases described below.

- · When a network camera is installed in a subnet differing from the subnet of the monitor
- · When settings such as network settings of a registered network camera have been changed
- · When registering a video encoder which supports multiple channels

### Procedure

1. Select "Manual Registration".

A list of network cameras currently registered is displayed.

| Settings                                                                                                    | Camera N | Ianual Registration |           |           | 3             |        |         |                     |
|----------------------------------------------------------------------------------------------------|----------|---------------------|-----------|-----------|---------------|--------|---------|---------------------|
| Easy Setup                                                                                                    | 2        |                     |           |           | Sottir        |        | Dolotz  |                     |
| Easy Setup                                                                                                    |          |                     |           |           |               | Ĵ      | Delete  |                     |
| Camera                                                                                                    |          | Apply               | Return    |           |               |        |         |                     |
| Auto Discovery                                                                                                   | I No.    | Camera Name         | Model No. | Protocol  | IP Address    | Stream | Channel | MAC Address         |
| anual Registration                                                                                               | 1        | 0018104             | 17104     | Panasonic | 192.168.0.103 | 2      | 1       | 0000070283          |
|                                                                                                    | 2        | 10-9-08             | 00-04-08  | Panasonic | 192.168.0.104 | 2      | 1       | DOM: NO. OF COMPANY |
| unction Settings                                                                                                 | 3        |                     |           |           |               |        |         |                     |
|                                                                                                    | 4        |                     |           |           |               |        |         |                     |
| Display                                                                                                    | 5        |                     |           |           |               |        |         |                     |
|                                                                                                    | 6        |                     |           |           |               |        |         |                     |
|                                                                                                    | 7        |                     |           |           |               |        |         |                     |
| Smart liunctions                                                                                                 | 8        |                     |           |           |               |        |         |                     |
| and the second second second second second second second second second second second second second second second | 9        |                     |           |           |               |        |         |                     |
| System                                                                                                    | 10       |                     |           |           |               |        |         |                     |
| Freedom                                                                                                    | 11       |                     |           |           |               |        |         |                     |
| system                                                                                                    | 12       |                     |           |           |               |        |         |                     |
| User                                                                                                    | 13       |                     |           |           |               |        |         |                     |
| LoauDirelau                                                                                                    | 14       |                     |           |           |               |        |         |                     |
| Logioispiay                                                                                                    | 15       |                     |           |           |               |        |         |                     |
|                                                                                                    | 16       |                     |           |           |               |        |         |                     |
| Exit                                                                                                    |          |                     |           |           |               |        |         |                     |
|                                                                                                    |          |                     |           |           |               |        |         |                     |

Registered cameras are displayed.

2. Select the network camera to configure at "Camera Name".

When registering a network camera installed in a subnet differing from the subnet of the monitor, select an available number (with no network camera registered). For a network camera that is already registered, select the network camera of which to change settings.

3. Select "Settings".

The network camera setting screen is displayed.

### 4. Configure the items.

For setting details, contact your system administrator.

| Settings          | Camera Manual Registra  | ation - Settin | gs        |          |             |     |  |
|-------------------|-------------------------|----------------|-----------|----------|-------------|-----|--|
| Easy Setup        |                         |                | Model No. | 10       | MAC Address |     |  |
| Easy Setup        | 4 Camera Name           | And States     |           |          | Keyboard    |     |  |
| Camera            | l<br>Obtain Camera Name | Execute        |           |          |             | i i |  |
| Auto Discovery    | I IP Address            | 192.168.0 .20  | 01        | Keyboard |             |     |  |
| Function Settings | HTTP Port               | 80             | _         | Keyboard |             | l   |  |
|                   | Protocol                | Panasonic      | V         |          |             |     |  |
| Display           | Stream                  | 2              | V         |          |             |     |  |
| Position          | Channel                 | СН1            | ×         |          |             |     |  |
| Sillanci discions | RS485 PTZ Control       | Off            | V         |          |             |     |  |
| System            | l<br>Username           | admin          |           | Keyboard |             |     |  |
| Syscem            | Password                |                |           | Keyboard |             |     |  |
| User              | Q                       |                |           |          |             | _   |  |
| Lag Display       | - 6                     |                | <b>)</b>  |          |             |     |  |
| Exit              | 5                       | Apply          | Return    |          |             |     |  |

| Item                            | Detail                                                                                                    | Setting range                                                   |
|---------------------------------|----------------------------------------------------------------------------------------------------|-----------------------------------------------------------------|
| Camera Name                     | <ul> <li>Enter the camera name. When selecting 'Execute' for 'Obtain Camera Name,' the camera name is automatically obtained from the network camera.</li> <li>Panasonic network camera: Camera Name</li> <li>AXIS network camera: Camera Name</li> <li>Network camera compatible with the "ONVIF" protocol: Camera model number, manufacturer name, etc.</li> </ul> | Alphanumeric characters<br>(up to 24 characters)                |
| IP Address                      | Enter the network camera IP address.                                                                                                    | 0.0.0.0 to 255.255.255.255                                      |
| HTTP Port                       | Enter the network camera HTTP port number.                                                                                                    | 1 to 65535                                                      |
| Protocol                        | Select the protocol for controlling the camera.                                                                                                    | Panasonic / AXIS / ONVIF                                        |
| Stream <sup>*1</sup>            | Set the number of the stream for delivering camera images. Select a stream supported by the connected network camera.                                                                                                    | CH1 to CH4                                                      |
| Channel <sup>*1</sup>           | Select the channel of the analog encoder. Set to "1" if the network camera does not support the channel function.                                                                                                    | CH1 to CH4                                                      |
| RS485 PTZ Control <sup>*1</sup> | Controls the brightness, automatic focus adjustment, pan, tilt and zoom for devices that are connected to the network camera via a RS485 cable.                                                                                                    | On / Off                                                        |
| Username, Password              | Enter the username and password to use when accessing network cameras.                                                                                                    | Alphanumeric characters and<br>symbols<br>(up to 32 characters) |

\*1 Supported only when compatible with the Panasonic protocol.

### 5. Select "Apply".

The setting complete screen is displayed. Select "OK".

#### Attention

- If you want to change the set values using the remote control, press the CLEAR button, then enter the values (for details see "Entering characters" (page 10)).
- Depending on the network camera type, the "Model No." displayed on the setting screen may differ from when the camera is discovered automatically and when it is registered manually.
- Only set "RS485 PTZ Control" to "On" when connecting an external device to the network camera using a RS485 cable.

Note

• With manual registration, network settings of a camera cannot be changed. When changing the network settings of a camera, check the network camera's manual.

To set network camera functions

Set the network camera functions from the monitor.

### Procedure

1. Select "Function Settings".

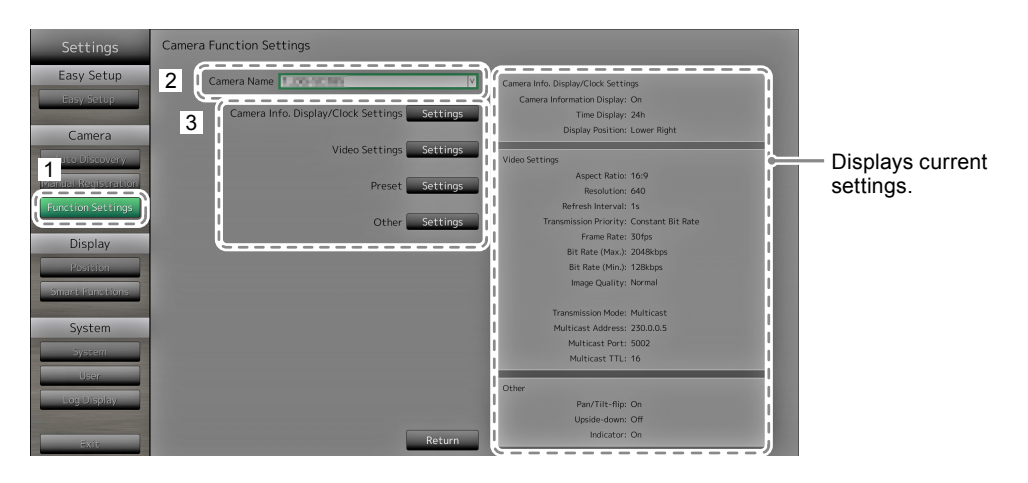

- 2. Select the network camera to configure at "Camera Name".
- 3. Select a function.

The setting screen for the selected function is displayed.

### **Camera Information Display**

Select to display or not display the camera information and time of the network camera settings on the camera images.

### Attention

• Cannot be set if using a network camera compatible with the "ONVIF" and "AXIS" protocol.

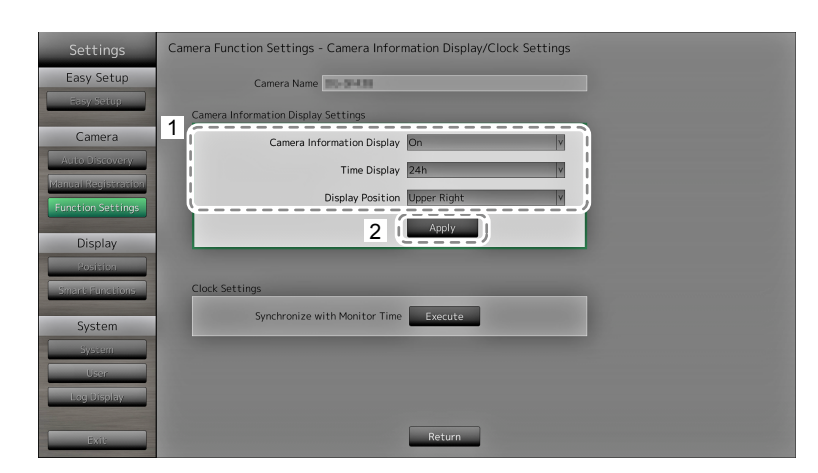

1. Configure the items.

| Item Detail                |                                                              | Setting range                                          |  |
|----------------------------|--------------------------------------------------------------|--------------------------------------------------------|--|
| Camera Information Display | Set whether or not to display camera information.            | On / Off                                               |  |
| Time Display               | Set whether or not to display the time.                      | 12h / 24h / Off                                        |  |
| Display Position           | Set the display position of the camera information and time. | Upper Left / Upper Right /<br>Lower Left / Lower Right |  |

### 2. Select "Apply".

### **Clock Settings**

1. Synchronizes the time of the network camera with the time of the monitor. Select "Execute" to synchronize the clock.

### **Video Settings**

Set the Image Quality of transmitted images for the network camera.

Note

• This product supports H.264 and MJPEG (ONVIF only) video compression formats.

### Attention

• When devices such as recorders are connected to a network camera, the display and recording of such devices may be affected.

### When using a Panasonic network camera

| Settings            | Camera Function Settin | ıgs - H.264 Settings              |                          |  |
|---------------------|------------------------|-----------------------------------|--------------------------|--|
| Easy Setup          | 1 Camera Name          | 26-5030                           |                          |  |
| Rasy Setup          | Aspect Ratio           | 16:9                              |                          |  |
| Camera              | Resolution             | 1280                              |                          |  |
| Manual Registration | Refresh Interval       | 1s                                |                          |  |
| Function Settings   | Transmission Priority  | Frame Rate                        |                          |  |
| Display             | Frame Rate             | 30fps                             |                          |  |
| Position            | Bit Rate (Max.)        | 2048kbps                          |                          |  |
| Smart Functions     | Bit Rate (Min.)        | 3072kbps                          |                          |  |
| System              | Image Quality          | Fine (prioritize image quality)   |                          |  |
| System              | <b>E</b>               |                                   | /                        |  |
| Log Display         |                        | the display and recording of such | levices may be affected. |  |
| Exit                | 2                      | Apply Return                      |                          |  |

1. Configure the items.

| Item                  | Detail                                                                                                    | Setting range                                                                                                    |
|-----------------------|----------------------------------------------------------------------------------------------------|----------------------------------------------------------------------------------------------------|
| Aspect Ratio          | Set the H.264 aspect ratio. <sup>*1</sup>                                                                                                    | Network camera imaging mode                                                                                                    |
| Resolution            | Set the H.264 resolution.                                                                                                    | According to the network camera specification                                                                                       |
| Refresh Interval      | Set the refresh interval <sup>*2</sup> of H.264 images.                                                                                               | 0.2s / 0.33s / 0.5s / 1s / 2s / 3s / 4s / 5s                                                                                        |
| Transmission Priority | Set the transmission mode of H.264 images.                                                                                                    | Constant Bit Rate / Frame Rate / Best<br>Effort                                                                                     |
| Frame Rate            | (When the mode is set to "Frame Rate" at<br>"Transmission Priority".)<br>Set the frame rate (image update interval)<br>of H.264 images.* <sup>3</sup> | 1fps / 3fps / 5fps / 7.5fps / 10fps / 12fps /<br>15fps / 20fps / 30fps                                                              |
| Bit Rate (Max.)       | Set the maximum H.264 image bit rate.                                                                                                    | 64kbps / 128kbps / 256kbps / 384kbps /<br>512kbps / 768kbps / 1024kbps /<br>1536kbps / 2048kbps / 3072kbps /<br>4096kbps / 8192kbps |
| Bit Rate (Min.)       | (When the mode is set to "Best Effort" for<br>"Transmission Priority".)<br>Set the minimum H.264 image bit rate.                                      | 64kbps / 128kbps / 256kbps / 384kbps /<br>512kbps / 768kbps / 1024kbps /<br>1536kbps / 2048kbps / 3072kbps /<br>4096kbps / 8192kbps |
| Image Quality         | (When the mode is set to "Constant Bit<br>Rate" or "Best Effort" for "Transmission<br>Priority".)<br>Set the H.264 image quality.                     | Low (prioritize motion) / Normal / Fine<br>(prioritize image quality)                                                               |

\*1 When "1920" is selected for "Resolution", the aspect ratio is fixed to 16:9. The aspect ratio cannot be set when the network camera "Stream" is set to a value other than "1".

- \*2 For H.264 images, the differential data between the full screen frame data and previous frame are sent periodically. "Refresh Interval" refers to the interval for sending these full screen frame data. Shortening this interval improves the stability of image quality but also increases the load on the network. "Refresh Interval" refers to the interval at which the full screen data is transmitted. Shortening this interval improves the image quality but also increases the load on the network.
- \*3 The shorter the interval, the shorter the update interval and the smoother the display, but also the larger the load on the network.
- 2. Select "Apply".

The setting complete screen is displayed. Select "OK".

### Attention

- · To display the multicast stream of Panasonic network cameras, configure multicast on the camera.
- When you change the "Aspect Ratio," the network camera imaging mode will change. Depending on the imaging mode, the image quality of other recording devices or display devices may be impacted. Check the impact of changes to the imaging mode before configuring the settings.

### When using an AXIS network camera

| Settings          | Camera Function Settin | gs - Video Setting | IS                |                             |                  |                      |
|-------------------|------------------------|--------------------|-------------------|-----------------------------|------------------|----------------------|
| Easy Setup        | Camera Name            | Castoria           |                   |                             |                  |                      |
| Easy Setup        | Video Stream           | View Area 1        | v                 | Transmission Mode           | Unicast          |                      |
| Camera            | Stream Profile         | Bandwidth          | Y                 |                             |                  |                      |
| Auto Discovery    | Compression Format     | H.264              |                   |                             |                  |                      |
| Function Settings | Resolution             | 800 x 600          | Y                 |                             |                  |                      |
| Display           | Frame Rate             | 15fps              |                   |                             |                  |                      |
| Position          | Rotation               | 0                  |                   |                             |                  |                      |
| Smart Hunctions   | GOP Length             | 32                 |                   |                             |                  |                      |
| System            | Bit Rate (Max.)        | 250kbps            | Keyboard          |                             |                  |                      |
| System            | Priority               | Frame Rate V       |                   |                             |                  |                      |
| User              | <u>(</u>               |                    |                   |                             |                  |                      |
| Log Display       |                        |                    | When o<br>the dis | other devices are connector | ted to a network | camera,<br>affected. |
| Exit              | 2                      | Apply              | Return            |                             |                  |                      |

### 1. Configure the items.

| Item                   | Detail                                                                     | Setting range                                                                   |
|------------------------|----------------------------------------------------------------------------|---------------------------------------------------------------------------------|
| Video Stream           | Select the display mode for screens that display network camera images.    | According to the camera specification                                           |
| Stream Profile         | Select the profile that the network camera has.                            | According to the camera specification                                           |
| Compression Format     | Select the compression format.                                             | H.264 (Fixed)                                                                   |
| Resolution             | Set the resolution of H.264 images.                                        | According to the camera specification                                           |
| Frame Rate             | Set the frame rate (image update interval) of H.264 images.                | According to the camera<br>specification (Maximum possible<br>values 30fps)     |
| Rotation <sup>*1</sup> | Show the rotational direction of the network camera image.                 | According to the camera specification                                           |
| GOP Length             | Set the GOP length for video.                                              | I-frame Interval<br>(only when H.264 is selected)                               |
| Bit Rate (Max.)        | Set the maximum H.264 image bit rate.                                      | According to the camera<br>specification (Maximum possible<br>values 8192 kbps) |
| Priority               | Set the preference for video compression.                                  | none / framerate / quality                                                      |
| Transmission Mode      | Select the transmission method for AXIS camera images.                     | Unicast / Multicast                                                             |
| Multicast Address*2    | Show the multicast address for multicast transmission of H.264 images.     | 224.0.0.0 to 239.255.255.255                                                    |
| Multicast Port*2       | Show the multicast port number for multicast transmission of H.264 images. | 1024 to 65534 even numbers only                                                 |
| Multicast TTL*2        | Show the network TTL value for multicast transmission of H.264 images.     | According to the camera specification                                           |

\*1 For details on rotation settings, refer to the network camera user's manual.

\*2 Displays when "Transmission Mode," or "Multicast" is selected.

### 2. Select "Apply".

The setting complete screen is displayed. Select "OK".

### Attention

• To display the multicast stream of AXIS network cameras, configure multicast on the camera.

### **ONVIF Profile S-compatible network cameras**

| Settings            | Camera Function Settin | ıgs - Video Settings |          |                          |                    |         |          |
|---------------------|------------------------|----------------------|----------|--------------------------|--------------------|---------|----------|
| Easy Setup          | 1 Camera Name          | 1.89-5139            |          |                          |                    |         |          |
| Easy Setup          | Media Profile          | EIZO_Profile         | V        | Transmission Mode        | Multicast          | v       |          |
| Camera              | Encoder                | H264_640x360         | V        | Multicast Address        | 230.0 .0 .1        |         | Keyboard |
| Auto Discovery      | Compression Format     | H.264                | V        | Multicast Port           | 5002               |         | Keyboard |
| Function Settings   | Resolution             | 640 x 360            | V        | Multicast TTL            | 5                  | ¢       |          |
| Display             | Frame Rate             | 30fps                |          |                          |                    |         |          |
| Position            | Encoding Interval      | 1                    |          |                          |                    |         |          |
| Smart Functions     | Bit Rate (Max.)        | 4096kbps             | Keyboard |                          |                    |         |          |
| System              | Video Quality          | 4                    |          |                          |                    |         |          |
| System              | GOV Length             | 90                   | Keyboard |                          |                    |         |          |
| User<br>Leg Disolay | H.264 Profile          | High                 |          |                          |                    |         |          |
| Exit                | 2                      | Apply Re             | the disp | blay and recording of su | ich devices may be | affecte | d.       |

1. Configure the items.

| Item                | Detail                                                                           | Setting range                         |
|---------------------|----------------------------------------------------------------------------------|---------------------------------------|
| Media Profile       | Select the ONVIF image profile.                                                  | EIZO_Profile / camera profile         |
| Encoder             | Select the encoder settings of ONVIF images.                                     | According to the camera specification |
| Compression Format  | Select compression format of ONVIF images.                                       | H.264 / MJPEG                         |
| Resolution          | Set the resolution of ONVIF images.                                              | According to the camera specification |
| Frame Rate          | Set the frame rate (image update interval) of ONVIF images.                      | 1 to 30 fps                           |
| Encoding Interval   | Set the encoder interval of ONVIF images.                                        | According to the camera specification |
| Bit Rate (Max.)     | Set the maximum ONVIF image bit rate.                                            | 0 to 8192 kbps                        |
| Video Quality       | Set the ONVIF image quality. The higher the value, the higher the image quality. | According to the camera specification |
| GOV Length*1        | Set the I-frame interval of ONVIF images.                                        | According to the camera specification |
| H.264 Profile*1     | Select a H.264 standard profile.                                                 | Baseline / Main / Extended / High     |
| Transmission Mode   | Select the transmission format of ONVIF images.                                  | Unicast / Multicast                   |
| Multicast Address*2 | Set the multicast address for multicast transmission of ONVIF images.            | 224.0.0.0 to 239.255.255.255          |
| Multicast Port*2    | Set the multicast port number for multicast transmission of ONVIF images.        | 1024 to 65534 even numbers only       |
| Multicast TTL*2     | Set the network TTL value for multicast transmission of ONVIF images.            | According to the camera specification |

\*1 Displays when "H.264" is selected in "Compression Format".

\*2 Displays when "Multicast" is selected in "Transmission Mode".

#### 2. Select "Apply".

The setting complete screen is displayed. Select "OK".

#### Attention

- Depending on the network camera type, some set values may not be reflected. Check the specifications of the camera.
- When changes are made to the image quality settings such as resolution, this may impact on the image quality of other recording devices and display devices using the same "Encoder". Check the impact of changes to the image quality settings before configuring the settings.

### Preset

Preset the shooting position and adjustment status of the network camera.

Displays images of the selected network camera.

| Settings            | Camera Function Settings - Preset Settings |
|---------------------|--------------------------------------------|
| Easy Setup          | Camera Name Camera Name                    |
| Easy Setup          |                                            |
| Camera              |                                            |
| Auto Discovery      |                                            |
| ManualiRegistration | 1 Preset No. 1 Registered                  |
| Function Settings   | 2 Brightness * * *                         |
| Display             | Focus Auto Atta                            |
| Position            | Zoom                                       |
| Smart Functions     |                                            |
| System              |                                            |
| System              |                                            |
| User                |                                            |
| Log Display         | Register Register(Home) Delete             |
| Evil                | Return                                     |
| CAIL CAIL           |                                            |

- 1. Select the number (1 to 256) to set for "Preset No".
- 2. Configure the items.

| Item       | Detail                                                    | Setting range                         |
|------------|-----------------------------------------------------------|---------------------------------------|
| Brightness | Adjust the network camera brightness.                     | According to the camera specification |
| Focus      | Adjust the network camera focus.                          | According to the camera specification |
| Zoom       | Adjust the network camera display magnification.          | According to the camera specification |
| Position   | Adjust the network camera shooting position (pan / tilt). | According to the camera specification |

3. Select "Register (Home)" for registering the selected number as the home position. For all other registrations, select "Register".

The setting complete screen is displayed. Select "OK".

#### Attention

• Cannot be set if using a network camera compatible with the "AXIS" protocol. Set the preset settings on the camera side.

• Depending on the type of the network camera you are using, some functions may not be available.

• Depending on the network camera type, it may not be possible to register the brightness and focus settings. Note

- After the setting is registered, the number displayed at "Preset No." changes from "Not Registered" to "Home" or "Registered".
- To clear a setting, select the number to clear at "Preset No." and then select "Delete". The data set for the number is deleted and the number status returns to the unregistered state.

### Attention

· Cannot be set if using a network camera compatible with the "ONVIF" and "AXIS" protocol.

| Settings            | Camera Function Settings - Other Camera Settings |
|---------------------|--------------------------------------------------|
| Easy Setup          | Camera Name Mar and Anna Camera Name             |
| Basy Setup          | 1 Pan/Tilt-flip On                               |
| Camera              | Upside-down Off                                  |
| ManualiRegistration | Indicator On                                     |
| Function Settings   |                                                  |
| Display             |                                                  |
| Position            |                                                  |
| Smart Functions     |                                                  |
| System              |                                                  |
| System              |                                                  |
| User                |                                                  |
| Log Display         |                                                  |
| Exit                | 2 Apply Return                                   |

1. Configure the items.

| ltem                      | Detail                                                 | Setting range |
|---------------------------|--------------------------------------------------------|---------------|
| Pan / Tilt-flip           | Turn on / off the pan / tilt-flip function*1.          | On / Off      |
| Upside-down <sup>*2</sup> | Turn on / off the network camera upside down function. | On / Off      |
| Indicator                 | Turn on / off the network camera Indicator.            | On / Off      |

\*1 The pan / tilt-flip function reverses the pan / tilt direction automatically at high-speed when the network camera reaches the movement endpoint. This function allows the user to make pan / tilt operations without paying attention to movement endpoints.

\*2 Check the network camera installation specifications before using the upside down function. Depending on the network camera type, it may not be possible to install the camera upside down even when the camera supports the upside down function.

### 2. Select "Apply".

# 2-4. Setting Display Positions of Camera Images

Set the display position for images from the network camera.

### Procedure

1. Select "Position".

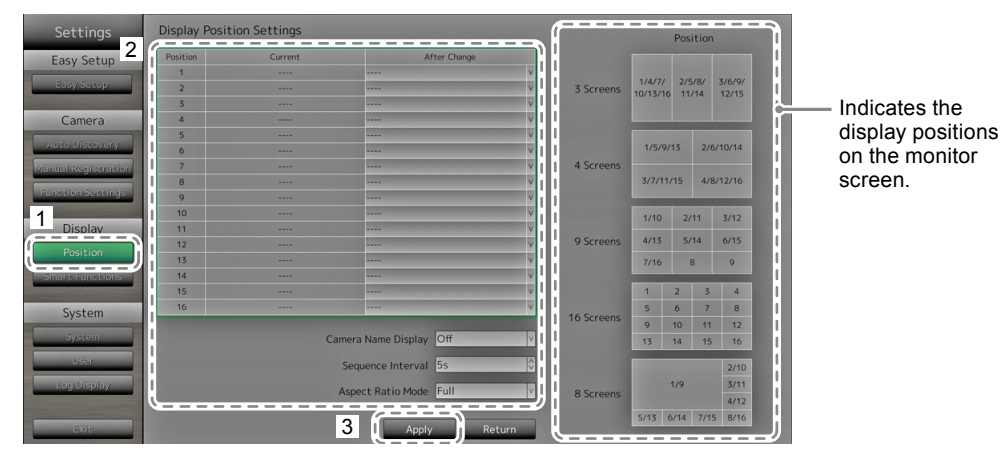

2. Configure the items.

| Item                | Detail                                                                                                    | Setting range |
|---------------------|----------------------------------------------------------------------------------------------------|---------------|
| Position            | Select a position to display a camera image.<br>Set the network camera to the number of the<br>desired position for display.                                                 | -             |
| Camera Name Display | Select to display or not display the camera name<br>and time set on the monitor. (The camera name is<br>displayed on the upper left of the image.)                           | On / Off      |
| Sequence Interval   | Set the interval for changing over the screen during sequential display.                                                                                                    | 5s to 60s     |
| Aspect Ratio Mode   | Set which aspect ratio to apply when the aspect<br>ratio of the video delivered from the network<br>camera and the aspect ratio of the monitor image<br>display area differ. | Full / Aspect |

### 3. Select "Apply".

The setting complete screen is displayed. Select "OK".

### Attention

- All registered network cameras must be configured. A network camera can only be set for one display position. When there are incorrect settings, "Apply" cannot be selected.
- · When displaying the image layout in three screens
  - Only the Axis network camera displays portrait images maintaining their vertical and horizontal image aspect ratios. To display images, the network camera setting is required. For details on the settings, refer to the network camera User's Manual.

#### Note

• If it takes a while for images to be displayed during sequential display, set a higher value for "Sequence Interval".

# 2-5. Setting Smart Functions

Set Smart Functions for images from each camera.

### Procedure

1. Select "Smart Functions".

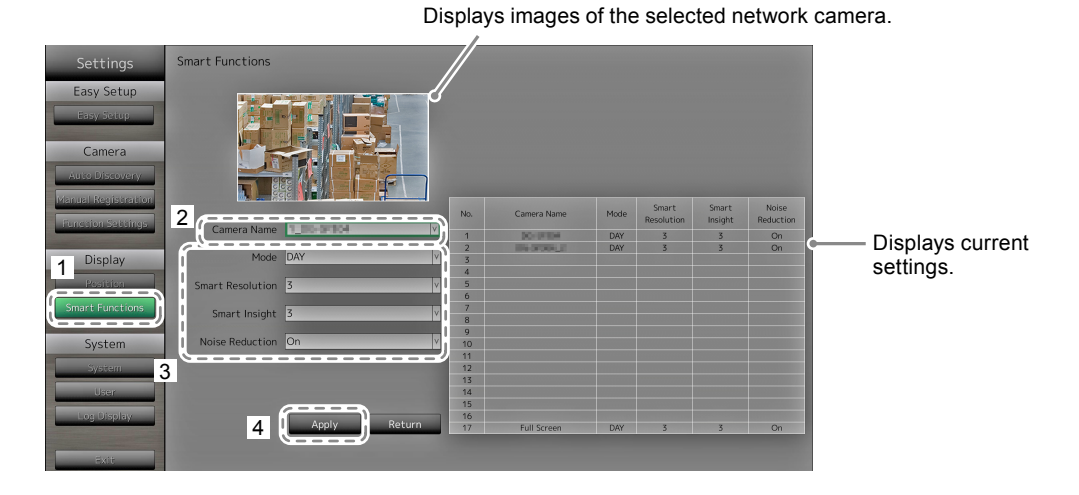

2. Select the network camera to configure at "Camera Name".

### Attention

- For 1 Screen or 4 Screens layouts the settings of each network camera are applied. For 3 Screens, 8 Screens, 9 Screens or 16 Screens layouts, the "17\_Full Screen" settings are applied to all screens and the settings of each network camera are not applied.
- 3. Configure the items.

| Item             | Detail                                                                                                    | Setting range     |
|------------------|----------------------------------------------------------------------------------------------------|-------------------|
| Mode             | Select the display mode to apply to the images of<br>the selected network camera.<br>Set to "DAY" to apply a mode suitable for general<br>images.<br>Set to "NIGHT" to apply a mode suitable for<br>monochrome images such as images taken at<br>night. | DAY / NIGHT / Off |
| Smart Resolution | Adjusts the perceived resolution of the images<br>so that the blurs are reduced and images are<br>displayed vividly and clearly.                                                                                                    | 1 to 5 / Off      |
| Smart Insight    | Makes dark areas of images visible by analyzing<br>the image and correcting the brightness for each<br>pixel. It is effective for images with dark area that<br>are less visible and for bright environments.                                           | 1 to 5 / Off      |
| Noise Reduction  | Reduces the amount of block noise that occurs due to video compression.                                                                                                    | On / Off          |

4. Select "Apply".

# 2-6. Configuring System Settings

Set the date, time and network information for this product.

### Procedure

1. Select "System".

| Settings            | System Settings                  | Current Time                                                          |                         |
|---------------------|----------------------------------|-----------------------------------------------------------------------|-------------------------|
| Easy Setup          | 2 Date and Time Settings         | System Information<br>Model Name: FDF2304W                            |                         |
| Easy Setup          | Summer Time (DST) Settings       | S/N: 0000001<br>Software Version:                                     |                         |
| Camera              | Network Settings                 | Panel Operating Time: 98 h<br>Fan Operating Time: 1 h                 |                         |
| Manual Registration | Communication Settings           | Summer Time (DST)<br>Summer Time (DST): Off                           |                         |
| Function Settings   | Other Settings                   | Network                                                               | Displays current        |
| Display             | Initialization Settings          | IP Address: 192.168.0.100<br>Subnet Mask: 255.255.255.0               | settings.               |
| Pesitien            | Restart Execute                  | Gateway: 192.168.0.1                                                  | (e.g. software version) |
| Smart Functions     | Settings Data Migration Settings | Communication Speed: Not connected Communication Speed: Not connected |                         |
| System              | Software Update Settings         | Web Interface: On<br>Web Interface Port: 80                           |                         |
| User                | Troubleshooting Settings         | Other                                                                 |                         |
| Log Display         | Open source licenses Display     | Quick Start: Off                                                      |                         |
| Exit                | Return                           | Logo: On<br>Power Indicator: On                                       |                         |

. . . . . . . . . . .

2. Select a setting.

The setting screen for the selected setting is displayed.

### **Date and Time**

Set the current date and time.

| Settings             | System Settings - Date and Time Settings |
|----------------------|------------------------------------------|
| Easy Setup           | Current Time                             |
| Fasy Setup           | Date/Time Display Settings               |
| Camera               | 2 Date Format yyyy/mm/dd                 |
| Auto Discovery       | Time Format 24h v                        |
| Planual Registration | Time Zone GMT Y                          |
|                      |                                          |
| Display              |                                          |
| Smart Functions      | Clock Setting                            |
| System               | 2 (Year) (Month) (Day) (Hour) (Minute)   |
| System               |                                          |
| User                 |                                          |
| Log Display          | Return                                   |
| Exit                 |                                          |

- 1. Select "Date / Time Display Setting" or "Clock Setting".
- 2. Configure the items.

| Item                            | Detail                                                                                        |                                   | Setting range                                                      |
|---------------------------------|-----------------------------------------------------------------------------------------------|-----------------------------------|--------------------------------------------------------------------|
| Date / Time Display<br>Settings | Set the date display format,<br>ime display format, and time<br>zone (time difference between | Date Format                       | yyyy/mm/dd, Mmm/dd/yyyy,<br>dd/Mmm/yyyy, mm/dd/yyyy,<br>dd/mm/yyyy |
|                                 | GMT <sup>*1</sup> ).                                                                          | Time Format                       | 24h / 12h                                                          |
|                                 |                                                                                               | Time Zone                         | GMT-12:00 to GMT+14:00                                             |
| Clock Setting                   | Set the current time.                                                                         | 2010/1/1 0:00 to 2035/12/31 23:59 |                                                                    |

\*1 Greenwich Mean Time

### 3. Select "Apply".

The setting complete screen is displayed. Select "OK".

### Attention

- Time zones differ according to the sales region. This needs to be set.
- If the time zone has been changed, daylight saving time will be turned off. (For details, refer to "Summer Time (DST)" (page 25) in the next section).

### Note

• If the main power switch is turned off or the power cord is unplugged for one week or longer, the monitor's time and date will no longer be displayed accurately. In such a case, set the date and time again.

### Summer Time (DST)

Apply or cancel the summer time setting (DST).

| Settings 1                               | System Settings - Summer Time (DST) Settings                                                       |
|------------------------------------------|----------------------------------------------------------------------------------------------------|
| Easy Setup                               | Summer Time (DST) Off                                                                              |
| Camera<br>Auto Discovery                 | (Month) (Week) (Day) (Hour)<br>Start January free Week January January (Month) (Week) (Day) (Hour) |
| Manual Registration<br>Function Settings | End Demany Tes Week Sumay D                                                                        |
| Display<br>Position                      | Z Apply Return                                                                                     |
| System                                   |                                                                                                    |
| User<br>Log Display                      |                                                                                                    |
| Exit                                     |                                                                                                    |

1. Configure the items.

| Item              | Detail                                                                                                    | Setting range   |
|-------------------|----------------------------------------------------------------------------------------------------|-----------------|
| Summer Time (DST) | Applies or cancels the summer time setting.<br>Set to "On" to apply to summer time immediately.<br>Set to "Off" to not apply to summer time.<br>Set to "Auto" to apply to summer time automatically<br>during the period designated by the start / end dates<br>and times. | On / Off / Auto |

### 2. Select "Apply".

### Network

Set network information.

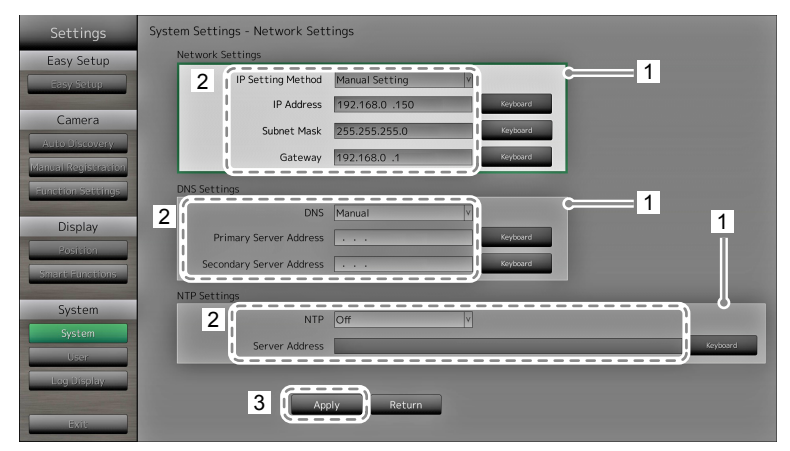

- 1. Select "Network Settings", "DNS Settings" or "NTP Settings".
- 2. Configure the items.

| Item             | Detail                                                                                     | Setting                                                   | y range                                   |
|------------------|--------------------------------------------------------------------------------------------|-----------------------------------------------------------|-------------------------------------------|
| Network Settings | Select the IP address setting method.                                                      | IP Setting Method                                         | DHCP / Manual<br>Setting                  |
|                  | If "Manual Setting" is selected, set the IP address, subnet mask and gateway.              | IP Address,<br>Subnet Mask,<br>Gateway <sup>*1</sup>      | 0.0.0.0 to<br>255.255.255.255             |
| DNS Settings     | Set the DNS.<br>(When "IP Address" of "Network Settings" is set<br>to "Manual".)           | DNS                                                       | Auto / Manual                             |
|                  | If you selected "Manual", set the primary server address and the secondary server address. | Primary Server<br>Address,<br>Secondary Server<br>Address | 0.0.0.0 to<br>255.255.255.255             |
| NTP Settings     | Set whether or not to use an NTP server.                                                   | NTP                                                       | On / Off                                  |
|                  | If you selected "On", set the NTP server address.                                          | Server Address                                            | Alphanumeric<br>characters and<br>symbols |

\*1 If your network environment does not include a gateway, you do not need to set the "Gateway" address. Use the default setting as is, or set as "0.0.0.0".

3. Select "Apply".

## **Communication Settings**

The communication settings are used to configure the web interface function, detection of communication errors, and so on.

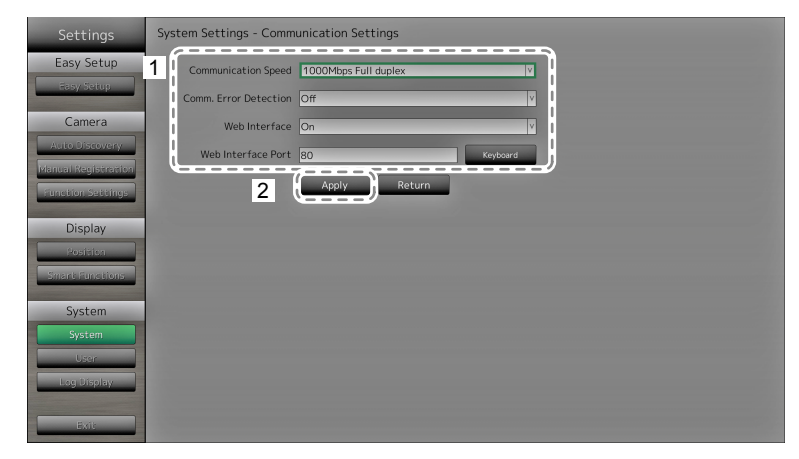

1. Configure the items.

| Item                             | Detail                                                                                                    | Setting range                                                        |
|----------------------------------|----------------------------------------------------------------------------------------------------|----------------------------------------------------------------------|
| Communication speed              | Sets the communication speed between the monitor and network hub.                                                                                                    | 100Mbps Half duplex,<br>100Mbps Full duplex,<br>1000Mbps Full duplex |
| Communication Error<br>Detection | You can set the following as the message to be<br>displayed when receipt of image data stops.<br>Comm. Error Detection On:<br>Within several seconds after receipt of image data<br>stops, an alert message in a red box will appear<br>on the live image screen. When communication<br>resumes, the alert is cleared and the image is<br>displayed again.<br>Comm. Error Detection Off:<br>When approx. 20 seconds have elapsed after receipt<br>of image data stops, a communication error message<br>will appear | On / Off                                                             |
| Web Interface                    | You can operate and configure the monitor from your web browser over the network.                                                                                                    | On / Off                                                             |
| Web Interface Port               | Sets the port of the web interface.                                                                                                    | 1 to 65535                                                           |

2. Select "Apply".

## Other

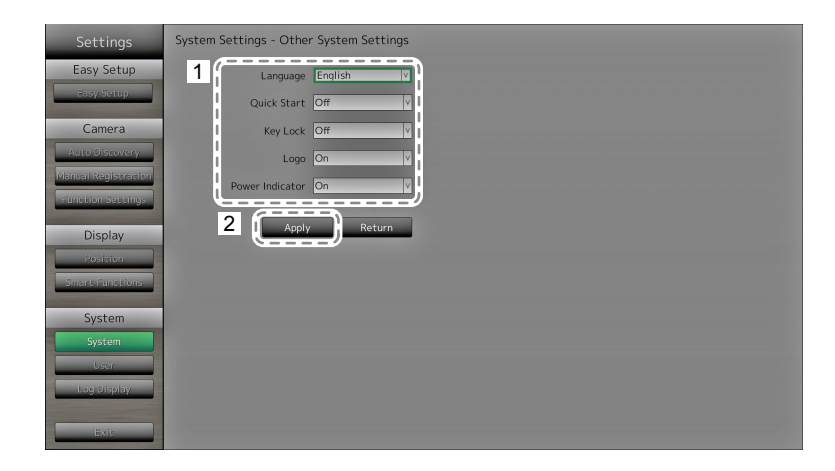

1. Configure the items.

| Item            | Detail                                                                                                    | Setting range   |
|-----------------|----------------------------------------------------------------------------------------------------|-----------------|
| Language        | Set the display language of the menu and the setting screen.                                                                                                    | 日本語 / English / |
|                 |                                                                                                    | Deutsch         |
| Quick Start     | Set the status of the system when turned off.<br>When set to "On", part of the system remains running.<br>When set to "Off", the system is shut down completely.<br>By setting to "On", the startup time for this product can be<br>reduced (approx. 10 seconds). However, do not turn off the<br>main power of the monitor when Quick Start is set to "On"<br>because part of the system remains running. | On / Off        |
| Key Lock        | Locks operations by the buttons on the front of the monitor.                                                                                                    | On / Off        |
| Logo            | Set whether to display / hide the EIZO logo when the power is turned on <sup>*1</sup> .                                                                                                    | On / Off        |
| Power Indicator | Set whether to turn of or off the power indicator (blue) while the monitor is on.                                                                                                    | On / Off        |

\*1 The rotating bar indicating that the system is starting up cannot be hidden.

### 2. Select "Apply".

### Initialization

Initialize the system.

| Settings                    | System Settings - Initialization |
|-----------------------------|----------------------------------|
| Easy Setup                  | 1 Initialization Execute         |
| Easy Setup                  | Return                           |
| Camera                      |                                  |
| Auto Discovery              |                                  |
| Manual Registration         |                                  |
| Function Sectings           |                                  |
| Display                     |                                  |
| Position<br>Swart Exections |                                  |
|                             |                                  |
| System                      |                                  |
| User                        |                                  |
| Log Display                 |                                  |
|                             |                                  |
| Exit                        |                                  |

1. Select "Execute" for "Initialization".

All settings are returned to default except for system logs, operation logs, the current time, time zone and summer time settings.

### Restart

Restart the system.

1. Select "Execute" at "Restart".

### **Settings Data Migration**

You can save the settings data to a USB storage device and load the data.

### Load Settings Data

| Settings            | System Settings - Settings Data Migration |
|---------------------|-------------------------------------------|
| Easy Setup          | Save Settings Data                        |
| Easy Setup          | Password                                  |
|                     | Execute                                   |
| Camera              |                                           |
| Auto Discovery      | Load Settings Data                        |
| Manual Registration | 2 (File                                   |
| function Sectings   | 3 Password Keyboard                       |
| Display             |                                           |
| Benthiau            | 4                                         |
| Smarr Smarline      |                                           |
| Sinarcifications    | 5 Remove USB Storage Run                  |
| System              |                                           |
| System              | Return                                    |
| User                |                                           |
| Log Display         |                                           |
|                     |                                           |
| Exit                |                                           |

- 1. Connect a USB storage device to the USB downstream port of the monitor.
- 2. Select the settings data file.
- 3. Enter the password.

The password is blank by default. Set the password as necessary.

- 4. Select "Execute". The settings data are loaded.
- Select "Run" for "Remove USB Storage". When the Removing Complete screen is displayed, select "OK".
- 6. Remove the USB storage device.

#### Attention

• The settings data include the IP address of the monitor. Change the IP address of the monitor if loading settings data from another monitor.

### Save Settings Data

1. Connect a USB storage device to the USB downstream port of the monitor.

| Settings                                 | System Settings - Settings Data Migration                                                                                                    |
|------------------------------------------|----------------------------------------------------------------------------------------------------|
| Easy Setup                               | Save Settings Data  Password  Reserved  Reserved Reserved Reserved Reserv |
| Camera<br>Auto Discovery                 |                                                                                                    |
| Manual Registration<br>Function Settings | File Password Keptow                                                                                                    |
| Display                                  | - Starte                                                                                                    |
| Smart Functions                          | 4 Remove USB Storage state                                                                                                    |
| System<br>System                         | Return                                                                                                    |
| Log Display.                             |                                                                                                    |
| Exit                                     |                                                                                                    |

2. Enter the password.

The password is blank by default. Set the password as necessary.

- 3. Select "Execute". The settings data are saved.
- Select "Run" for "Remove USB Storage".
   When the Removing Complete screen is displayed, select "OK".
- 5. Remove the USB storage device.

#### Attention

- Some of the settings cannot be saved.
- If you forget the password that you specified when saving the data, you will no longer be able to load the settings.

Note

· Saved file name: Backupyyyymmdd.duraconf (yyyymmdd is the save date)

### Software Update

You can select update files from the File Selection screen, and can both upgrade or downgrade software.

- 1. Download the update file from the EIZO website (http://www.eizoglobal.com), and save it to a USB storage device.
- 2. Connect a USB storage device to the USB downstream port of the monitor.
  - The File Selection screen is displayed.

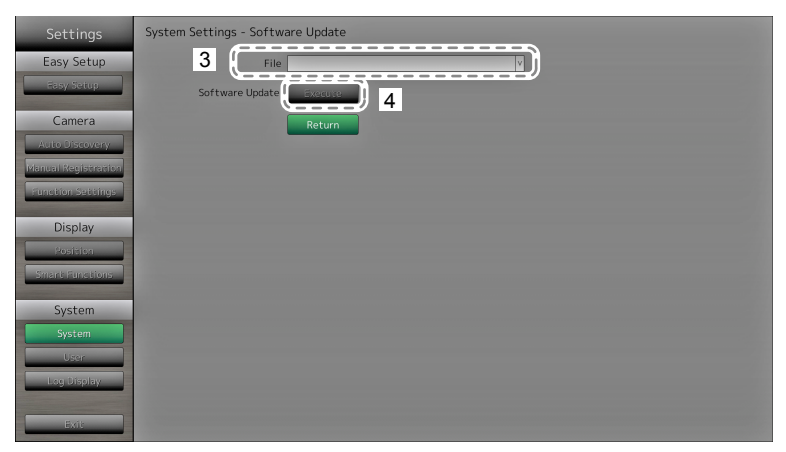

- 3. Select the update file.
- 4. Select "Execute".
- 5. The message saying "You must restart the system to update the software. Remove the USB storage and restart." appears. Remove the USB storage device.
- 6. Select "Restart" to restart the system.

The software is updated.

### Attention

- Do not turn off the power while the software is being updated.
- You cannot operate the remote control and SIGNAL and POWER buttons on the front of the monitor while the software is being updated.
- The following USB storage devices can be used with this product (This does not guarantee operation of the USB storage devices given below).
  - USB 2.0 standard flash drives
  - Supported format: FAT32
- · Do not connect multiple USB storage devices simultaneously.

### Note

• When you restart your system, a message indicating the success or failure of the software update will appear. The message will clear automatically after 60 seconds if "OK" is not clicked. However, this message will not appear if you do the update through your web browser.

### Troubleshooting

Use this function when this product does not operate normally, such as when a connection cannot be established with a network camera or a communication error occurs. The network status can be checked using communication commands and past error contents can be checked by displaying the system log. In addition, system log data can be saved to a USB storage device.

| Settings                                                                                         | System Settings - Troubleshooting                                                                                                    |                                                       |
|--------------------------------------------------------------------------------------------------|----------------------------------------------------------------------------------------------------|-------------------------------------------------------|
| Easy Setup<br>Easy Setup<br>Camera<br>Auto Discovery<br>Manual Registration<br>Function Settings | Connection Confirmation  2 Camera Name The set of the set of the s | <ul> <li>Displays the<br/>connection check</li> </ul> |
| Display<br>Position<br>Smant Functions                                                           | Optimizing     (Year)     (Month)     (Day)       Date(GMT)     Image: Complex test     Image: Complex test       Display     Run                                                                                                    | results.                                              |
| System<br>System<br>User<br>Log Oisplay<br>Exit                                                  | Save to USB Storage                                                                                                    |                                                       |

### **Checking network connection status**

- 1. Select "Connection Confirmation".
- 2. Select the network camera to check the network connection of for "Camera Name".
- Select "Run" for "ping" or "traceroute".
   Results are displayed in the area on the right side of the screen.

### Displaying the system log

| Settings                              | System Settings - Troubleshooting                     |                   |
|---------------------------------------|-------------------------------------------------------|-------------------|
| Easy Setup                            | Connection Confirmation                               |                   |
| Camera                                | Camera Name V ping V                                  | Displays the log  |
| Auto Discovery<br>Manual Registration | traceroute                                            | Displays the log. |
| Function Settings                     | System Log                                            |                   |
| Position                              | 2 (Vear) (Month) (Day)<br>Date(GMT) THE CONTROL (Day) |                   |
| Smant Functions<br>System             | Save to USB Storage to m                              |                   |
| System                                | Remove USB Storage                                    |                   |
| Log Display                           | Return                                                |                   |
| Exit                                  |                                                       |                   |

- 1. Select "System Log".
- 2. Select the date (year / month / day) to display the log data of.
- Select "Run" for "Display". The log data is displayed in the area on the right side of the screen.

### Saving system log data

1. Connect a USB storage device to the USB downstream port on the back of the monitor.

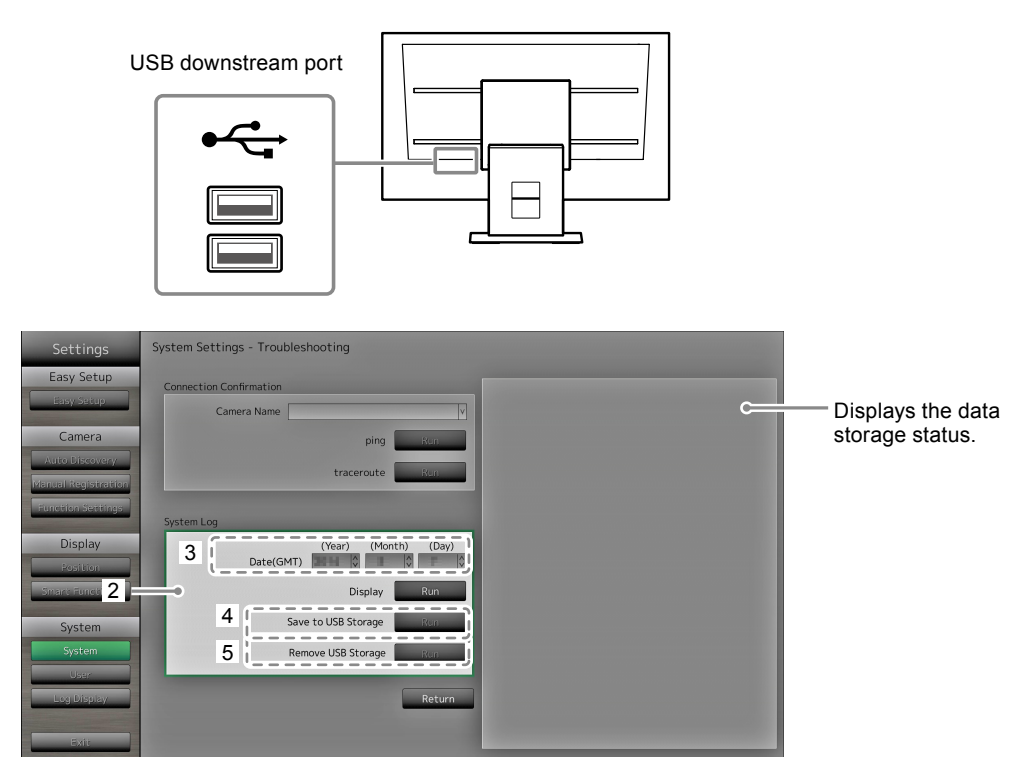

- 2. Select "System Log".
- 3. Select the date (year / month / day) of the log data to display.
- Select "Run" for "Save to USB Storage".
   Data saving starts and a "Saving" message is displayed in the display area on the right side of the screen.
   When the saving complete screen is displayed, select "OK".
- Select "Run" for "Remove USB Storage". When the removing complete screen is displayed, select "OK".
- 6. Remove the USB storage device.

#### Attention

- The following USB storage devices can be used with this product (This does not guarantee operation of the USB storage devices given below).
  - USB 2.0 standard flash drives
  - Supported format: FAT32
- Do not connect multiple USB storage devices simultaneously.

# 2-7. Setting User Information

Register, change or delete information (username, user level and password) on users that access this product.

### Attention

- User information can be registered for up to 10 users. User information for a new user cannot be registered when there are already 10 users registered.
- · Duplicate usernames cannot be registered.
- · At least one user with a user level of "ADMIN" must be registered.
- You can use alphanumeric characters for the username, however, the following character is not allowed: ": ".

#### Note

- There are three user levels: "LIVE", "CAMERA CONTROL" and "ADMIN".
  - The operable range of this product differs by each level.
  - ( $\sqrt{}$ : Operable, -: Inoperable)

| Operation      | Menu         | Layout       | Page         | Smart        | Login        | Camera       | System       |
|----------------|--------------|--------------|--------------|--------------|--------------|--------------|--------------|
|                | display      | change       | change       | Functions    | operation    | control      | settings     |
| Level          |              | over         | over         | on / off     |              |              |              |
| LIVE           | $\checkmark$ | $\checkmark$ | $\checkmark$ | $\checkmark$ | $\checkmark$ | -            | -            |
| CAMERA CONTROL | $\checkmark$ | $\checkmark$ | $\checkmark$ | $\checkmark$ | $\checkmark$ | $\checkmark$ | -            |
| ADMIN          | $\checkmark$ | $\checkmark$ | $\checkmark$ | $\checkmark$ | $\checkmark$ | $\checkmark$ | $\checkmark$ |

- · The following user information is set by default:
  - Username: "admin"
  - Password: "admin"
  - User Level: "ADMIN"
- User information settings can be returned to default settings by the following procedure. Use this feature, for example, when you have forgotten the registered user information.
  - 1. Press POWER on the remote control to turn off the monitor.
  - 2. Press the buttons on the remote control in the following order (press the next button within five seconds).
    - $\langle \rightarrow \langle \rightarrow \rangle \rightarrow \rangle \rightarrow \rangle \rightarrow \Lambda \rightarrow \Lambda \rightarrow POWER$

When the reset confirmation screen is displayed, select "Execute".

User information is cleared and the settings are returned to the default settings.

# • To register new user information

### Procedure

1. Select "User".

| Settings                                 | User Settings                      |
|------------------------------------------|------------------------------------|
| Easy Setup                               | New User Registration              |
| Easy Selve                               | 3 Username 2                       |
| casy secup                               | User Level v                       |
| Camera                                   | Password                           |
| Auto Discovery                           | Confirm Password                   |
| Manual Registration<br>Function Settings |                                    |
| Display                                  | Change/Delete User Information     |
| Display                                  | Username                           |
| Smart Functions                          | New Username Keyboard              |
|                                          | New User Level                     |
| 1 System                                 | New Password Keyboard              |
| User<br>Log Uisplay                      | Confirm New Password Change Delote |
| Exit                                     | Return                             |

- 2. Select "New User Registration".
- 3. Set user information.
- 4. Select "Register".

# • To change user information

### Procedure

1. Select "User".

| Settings                     | User Settings                  |
|------------------------------|--------------------------------|
| Easy Setup                   | New User Registration          |
| Easy Selfue                  | Username                       |
|                              | User Level v                   |
| Camera                       | Password                       |
| Auto Discovery               | Confirm Password               |
| Manual Registration          | Register                       |
|                              | Change/Delete User Information |
| Display                      | 3 Username 2                   |
| Posicion<br>Smart Eurostinos | New Username Keyboard          |
| Smarthanettane               | New User Level                 |
| 1 System                     | New Password                   |
| CV-Steam                     | Confirm New Password           |
| Log Usplay                   | 4 Change Delete                |
|                              |                                |
| Exit                         | Return                         |

- 2. Select "Change / Delete User Information".
- 3. Set user information.
- Select "Change". The setting complete screen is displayed. Select "OK".

# To delete user information

### Procedure

1. Select "User".

| Settings            | User Settings                 |          |          |          |
|---------------------|-------------------------------|----------|----------|----------|
| Easy Sotup          | New User Registration         |          |          |          |
| Easy Setup          | Username                      |          | Keyboard |          |
|                     | User Level                    | vv       |          |          |
| Camera              | Password                      |          | Keyboard |          |
| Auto Discovery      | Confirm Password              |          | Keyboard |          |
| Manual Registration |                               |          |          |          |
| Function Settings   |                               | Regiscer |          |          |
|                     | Change/Delete User Informatio | n        |          |          |
| Display             |                               |          | 0        | <b>2</b> |
| Position            | 3 Username                    |          | <u> </u> |          |
| Smart Functions     | New Username                  |          | Keyboard |          |
|                     | New User Level                | V        |          |          |
| 1 System            | New Password                  |          | Keyboard |          |
| System              | Confirm New Password          |          | Keyboard |          |
| User                |                               |          |          |          |
| Log Display         |                               |          |          |          |
|                     |                               |          |          |          |
| Exit                |                               |          | Return   |          |

- 2. Select "Change / Delete User Information".
- 3. Select the user to delete at "Username".
- Select "Delete". The setting complete screen is displayed. Select "OK".

# 2-8. Displaying Operation Logs

Operations of this product are recorded on logs. Past operation results can be checked by displaying the log. Also, log data can be saved to a USB storage device.

#### Note

- The following data are recorded on the log:
  - Login information: The names of users who logged in to the system
  - Camera operation results: Name of operated camera, operation details, operation results
- Date, time and details of changes confirmed by selecting "Apply" on setting screens

• Logs older than two months are automatically deleted at 04:00:00 AM on the first day of every month.

# To display log data

### Procedure

1. Select "Log Display".

| Settings            | Log Display                                       |                   |
|---------------------|---------------------------------------------------|-------------------|
| Easy Setup          | 2 (Year) (Month) (Day)<br>Date(GMT) (Month) (Day) |                   |
| Easy Setup          |                                                   |                   |
| Camera              |                                                   | Displays the log  |
| Auto Discovery      | Save to USB Storage Run                           | Bioplaye are log. |
| Manual Registration | Remove USB Storage                                |                   |
| Hunction Settings   |                                                   |                   |
| Display             | Return                                            |                   |
| Position            |                                                   |                   |
| Smart Functions     |                                                   |                   |
| System              |                                                   |                   |
| 1 System            |                                                   |                   |
| Log Disolay         |                                                   |                   |
|                     |                                                   |                   |
| Exit                |                                                   |                   |

- 2. Select the date (year / month / day) to display the log data of.
- 3. Select "Run" for "Display".

The log data is displayed in the area on the right side of the screen.
## To save log data

## Procedure

1. Connect a USB storage device to the USB downstream port on the back of the monitor.

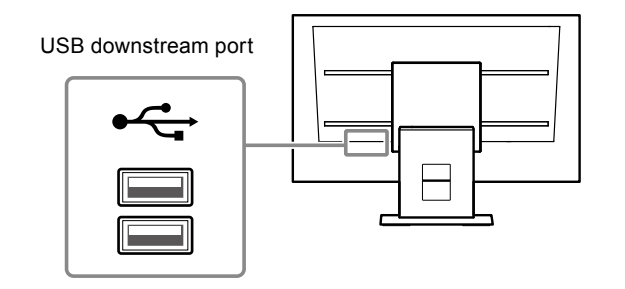

2. Select "Log Display".

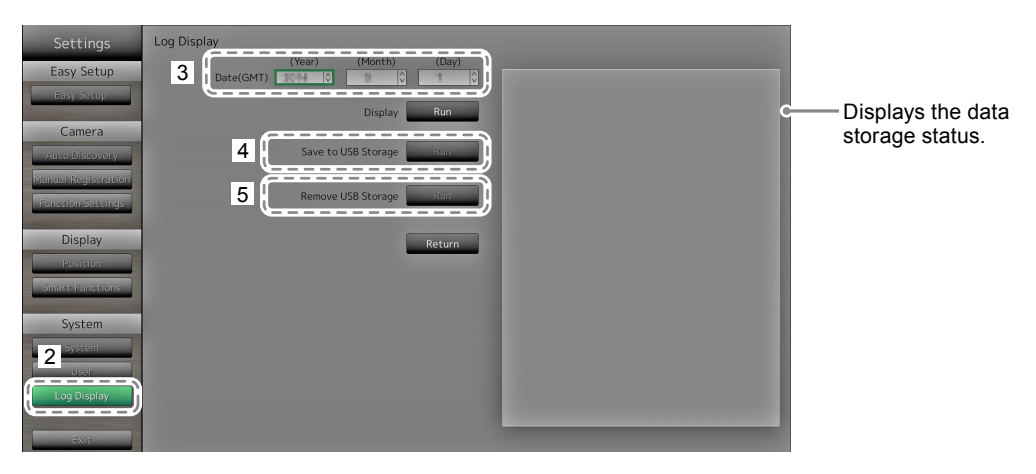

- 3. Select the date (year / month / day) of the data to save.
- Select "Run" for "Save to USB Storage".
   Data saving starts and a "Saving" message is displayed in the display area on the right side of the screen.
   When the saving complete screen is displayed, select "OK".
- Select "Run" for "Remove USB Storage".
   When the removing complete screen is displayed, select "OK".
- 6. Remove the USB storage device.

#### Attention

- The following USB storage devices can be used with this product (This does not guarantee operation of the USB storage devices given below).
  - USB 2.0 standard flash drives
  - Supported format: FAT32
- Do not connect multiple USB storage devices simultaneously.

# Chapter 3 Configuring from a Web Browser

This product allows you to configure and operate network cameras from your web browser. Basic Information, Monitor Settings, and the Live Image Screen Settings are located on the Web control screen.

Note

• To configure from the monitor screen, see "Chapter 2 Configuring from the monitor screen" (page 8).

#### Attention

- It is recommended you use Internet Explorer 11 as your web browser.
- If you configure settings from a web browser, you will need to start up the monitor.
- You cannot display the web interface in your web browser when the monitor web interface is disabled in the settings (For details, see "Communication Settings" (page 56)).

# 3-1. Before Configuration

To configure settings from a web browser, you need to log in from the web browser you are using. Login is allowed only when the level of the user accessing the product is ADMIN.

## Procedure

1. Press () on the front of the monitor or POWER on the remote control. The power indicator lights up blue and the live image screen is displayed.

(For information on the live image screen, refer to the Instruction Manual.)

- 2. Display the web browser on your PC.
- 3. Enter the following address to access.

Address: http://Address of the monitors/ui\*1

\*1 The default address for access is http://192.168.0.150/ui.

The login screen is displayed.

| The server 19<br>server reports | 2.168.0.150 is asking for your user name and password. Th that it is from Admin. |
|---------------------------------|----------------------------------------------------------------------------------|
|                                 | User name         Password         Remember my credentials                       |
|                                 |                                                                                  |

- 4. Enter a username and a password.
- 5. Select "Login".

Displays the Web Control Screen.

#### Note

- The following user information is set by default:
  - Username: "admin"
- Password: "admin"
- User Level: "ADMIN"
- For information on user settings, see "2-7. Setting User Information" (page 34).
- It is recommended that you log out after completing the setup, so as to prevent a third party from operating the network camera or altering the settings. Exit the web browser.

# 3-2. Web Control Screen

Basic Information, Monitor Settings, and the Live Image Screen Settings are located on the Web control screen.

Basic Information display lists of the various settings acquired from the monitor. The Monitor Settings are used for various settings such as network camera registration and monitor system settings. Live Image Screen Settings are used for displaying live image screen layout changes and the like.

| -                                                                                                    | FDF2304W-IP |       |                   |                    |                 |             |               |         |               |  |
|----------------------------------------------------------------------------------------------------|-------------|-------|-------------------|--------------------|-----------------|-------------|---------------|---------|---------------|--|
| Basic Information                                                                                                    |             | -     |                   |                    |                 |             |               |         | _             |  |
| Basic Information                                                                                                    |             | Syst  | em Information    | System Status      | Camera / Displa | ay Position | Date and Time | Network | Communication |  |
| Monitor Settings                                                                                                    |             |       |                   |                    |                 |             |               |         |               |  |
| Camera Registration                                                                                                    |             | Syst  | em Informati      | on                 |                 |             |               |         |               |  |
| Display                                                                                                    |             |       | Model Nam         |                    |                 |             |               |         |               |  |
| System                                                                                                    |             |       |                   |                    |                 |             |               |         |               |  |
| User                                                                                                    |             |       | Software Versio   |                    |                 |             |               |         |               |  |
| Log Display                                                                                                    |             |       |                   |                    |                 |             |               |         |               |  |
| Live Image Screen Settings                                                                                                    |             | Syste | em Status         |                    |                 |             |               |         |               |  |
| Live Image Screen                                                                                                    |             |       |                   |                    |                 |             |               |         |               |  |
|                                                                                                    |             |       | Current Statu     | s Setting Screen   |                 |             |               |         |               |  |
|                                                                                                    |             |       | Brightnes         |                    |                 |             |               |         |               |  |
|                                                                                                    |             |       |                   |                    |                 |             |               |         |               |  |
|                                                                                                    |             |       | m status settings | Back to top of pag |                 |             |               |         |               |  |
|                                                                                                    |             | Cam   | era / Display     | Position           |                 |             |               |         |               |  |
|                                                                                                    |             | No.   | Camera Name       | Model No.          | Protocol        | IP Address  | Stream        | Channel | MAC Address   |  |
|                                                                                                    |             |       |                   |                    |                 |             |               |         |               |  |
|                                                                                                    |             |       |                   |                    |                 |             |               |         |               |  |
|                                                                                                    |             |       |                   |                    |                 |             |               |         |               |  |
|                                                                                                    |             |       |                   |                    |                 |             |               |         |               |  |
|                                                                                                    |             |       |                   |                    |                 |             |               |         |               |  |
| Conceptual de la conceptual de la concep |             |       |                   |                    |                 |             |               |         |               |  |
|                                                                                                    |             |       |                   |                    |                 |             |               |         |               |  |
|                                                                                                    |             |       |                   |                    |                 |             |               |         |               |  |
|                                                                                                    |             |       |                   |                    |                 |             |               |         |               |  |
|                                                                                                    |             |       |                   |                    |                 |             |               |         |               |  |
|                                                                                                    |             |       |                   |                    |                 |             |               |         |               |  |
|                                                                                                    |             |       |                   |                    |                 |             |               |         |               |  |

# Basic Operations

## To select a setting item

· Click a setting item.

When you select a setting item, it will be displayed in green. In the case of a list box, when you select a list item, it will be displayed in green.

## To apply a setting item

- · Click "Apply" or "Register".
  - A "Setting Complete" or "Setting Failed" message is displayed. Click "OK" as required.

### To exit the web browser

Click in the web browser. This exits the browser.

Note

• If auto discovery is in progress on the monitor, or the setting dialog box is displayed in the browser, operations in the web browser will not be accepted. The busy message appears. Click "OK" to configure the settings again.

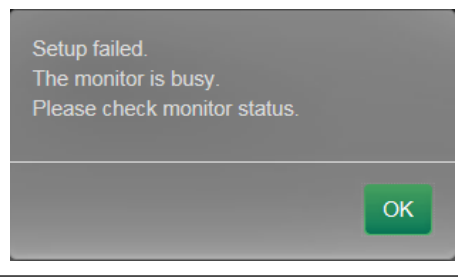

# 3-3. Basic Information

Display lists of the various settings acquired from the monitor.

To make various settings, click to item tab at the top of the screen. This moves you to the setting items page.

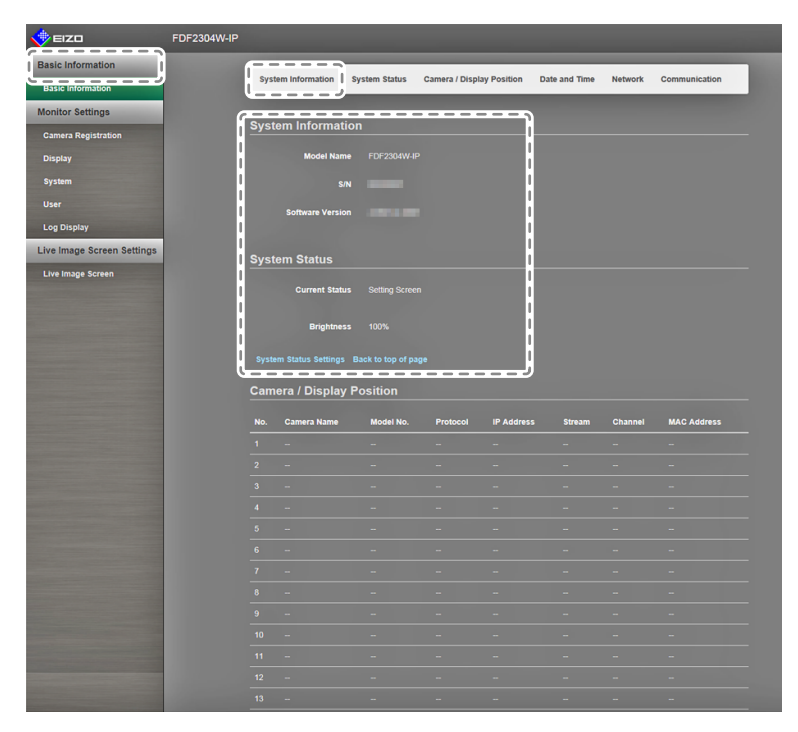

# System Information

Displays the current status of the monitor system.

- Model Name
- S / N
- Software Version

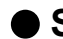

## System Status

Shows the monitor screen display status and brightness.

#### Attention

 If using a monitor firmware version of 2.0002 or earlier, the live image screen brightness is not displayed. A message "This device does not support the system status settings" is displayed.

## Camera and Display Position / Date and TimeSettings / Network Settings / Communication Settings

Displays the current settings status of the monitor.

To configure settings, click the link for the item name under an item, or click on the setting items tab at the top of the screen. This moves you to the setting items page.

| -                          | FDF2304W-IP   |      |                       |           |          |            |        |         |             |
|----------------------------|---------------|------|-----------------------|-----------|----------|------------|--------|---------|-------------|
| Basic Information          | ſ             | Came | era / Display Po      | osition   |          |            |        |         |             |
| Basic Information          | 1             |      |                       |           |          |            |        |         |             |
| Monitor Settings           |               | No.  | Camera Name           | Model No. | Protocol | IP Address | Stream | Channel | MAC Address |
| Camera Registration        | i and i and i |      |                       |           |          |            |        |         | -           |
| Display                    | 1             |      |                       |           |          |            |        |         | -           |
| System                     | i i           |      |                       |           |          |            |        |         | -           |
| User                       |               |      |                       |           |          |            |        |         | I           |
| Log Display                |               |      |                       |           |          |            |        |         | -           |
| Live Image Screen Settings | i and i       |      |                       |           |          |            |        |         | -           |
| Live Image Screen          |               |      |                       |           |          |            |        |         |             |
|                            |               |      |                       |           |          |            |        |         |             |
|                            | i             |      |                       |           |          |            |        |         |             |
|                            | 1             |      |                       |           |          |            |        |         | -           |
|                            | i i           |      |                       |           |          |            |        |         | -           |
|                            | 1             |      |                       |           |          |            |        |         | -           |
|                            |               |      |                       |           |          |            |        |         | -           |
|                            | i             |      |                       |           |          |            |        |         | -           |
|                            | !             |      |                       |           |          |            |        |         | i           |
|                            |               |      |                       |           |          |            |        |         |             |
|                            | i             |      |                       |           |          |            |        |         |             |
|                            | 1             | Date | and Time              |           |          |            |        |         | 1           |
|                            | , i           |      |                       |           |          |            |        |         |             |
|                            | 1             | Cu   | rrent Time of Monitor |           |          |            |        |         | i i i       |
|                            |               |      | Time Zone             |           |          |            |        |         | 1           |
|                            | i             |      | Summer Time (DST)     |           |          |            |        |         |             |
|                            | !             |      |                       |           |          |            |        |         | i           |
|                            |               |      |                       |           |          |            |        |         |             |
|                            | i             | Netw | OFK                   |           |          |            |        |         |             |
|                            |               |      | IP Setting Method     |           |          |            |        |         | i i i       |
|                            |               |      |                       |           |          |            |        |         | /           |

# 3-4. Setting Network Cameras

"Camera Registration" is used to display a list of the network cameras currently registered for a monitor. You can add or change network cameras, and reflect network camera information, etc., onto the monitor.

#### Attention

- · You can only change network cameras that are registered.
- This cannot be used to set network camera functions. For information on setting network camera functions, see "Chapter 2 Configuring from the monitor screen" (page 8).

## To automatically detect cameras

Discover network cameras on the network automatically and register them to the system.

#### Attention

- Only the network cameras installed in the same subnet as the monitor are detected. If a network camera is
  installed in a different subnet, the camera must be registered manually (see "To manually register network
  cameras" (page 13)).
- For information on "Easy Setup", refer to the Setup Manual.

#### Note

• The remaining number of network cameras that can be added for registration is displayed at the top of the camera detection screen.

#### Procedure

1. Select "Camera Registration".

A screen displaying a list of the camera registration information appears.

| 🔶 EIZO                     | FDF2304W-IP |     |      |             |             |           |               |             |         |                     |        |
|----------------------------|-------------|-----|------|-------------|-------------|-----------|---------------|-------------|---------|---------------------|--------|
| Basic Information          |             | Cam | era  | Registratio | n           |           |               |             |         |                     |        |
| Basic Information          |             |     |      |             |             |           |               |             |         |                     |        |
| Monitor Settings           |             | _   | NO.  | Camera Name | Model No.   | Protocol  | IP Address    | stream      | Channel | MAC Address         | Status |
| Camera Registration        |             |     |      |             |             | Panasonic | 192.168.0.10  |             |         |                     | Add    |
| Display                    | ,           |     |      |             |             | Panasonic | 192.168.0.54  |             |         |                     |        |
| System                     |             |     |      |             |             | Panasonic | 192.168.0.104 |             |         |                     |        |
|                            |             | - 4 |      |             |             |           |               |             |         |                     |        |
| Log Display                |             |     |      |             |             |           |               |             |         |                     |        |
| Live Image Screen Settings |             |     |      |             |             |           |               |             |         |                     |        |
| Live Image Screen          |             |     |      |             |             |           |               |             |         |                     |        |
| are mage outern            |             |     |      |             |             |           |               |             |         |                     |        |
|                            |             |     |      |             |             |           |               |             |         |                     |        |
|                            |             |     |      |             |             |           |               |             |         |                     |        |
|                            |             |     | 11   |             |             |           |               |             |         |                     |        |
|                            |             |     | 12   |             |             |           |               |             |         |                     |        |
|                            |             |     | 13   |             |             |           |               |             |         |                     |        |
|                            |             |     |      |             |             |           |               |             |         |                     |        |
|                            |             |     |      |             |             |           |               |             |         |                     |        |
|                            |             |     |      |             |             |           |               |             |         |                     |        |
|                            |             | Æ   |      |             |             |           |               |             |         |                     |        |
|                            |             |     | Auto | Discovery   | Manual Regi | stration  | Load Camera   | Information |         | Save Camera Informa | ition  |
|                            |             |     | C    | lelete      |             |           |               |             |         |                     |        |
|                            |             |     |      |             |             |           |               |             |         |                     |        |
|                            |             |     |      |             |             |           |               |             |         | Apply               | -      |
|                            |             |     |      |             |             |           |               |             |         |                     |        |
|                            |             |     |      |             |             |           |               |             |         |                     |        |

- 2. Select "Auto Discovery".
  - A "Camera detection will start" dialog box appears.

| Camera detection wi<br>Detection may take s<br>Do you want to start | II start.<br>everal minutes.<br>camera detection? |           |
|---------------------------------------------------------------------|---------------------------------------------------|-----------|
| Protocol*                                                           | Panasonic                                         | •         |
| Username                                                            | admin                                             |           |
| Password                                                            |                                                   |           |
|                                                                     | *Indicates required field                         |           |
|                                                                     |                                                   | OK Cancel |

3. Select the "Protocol" from the list.

Enter the "Username" and "Password" registered in the network camera.

4. Select "OK".

A "Searching..." dialog box appears, and the detected network cameras are displayed in the list of additional candidates.

| Add |   | Camera Name | Model No. | Protocol  | IP Address   | HTTP Port | Web Page |
|-----|---|-------------|-----------|-----------|--------------|-----------|----------|
| ⊻   | 1 | 046         | 8098      | Panasonic | 192.168.0.10 | 80        | Web Page |
|     |   |             |           |           |              |           |          |
|     |   |             |           |           |              |           |          |
|     |   |             |           |           |              |           |          |

Note

- There is a web page link in the web page field of the list of detected cameras. When you click a link, a camera web page will open in a separate window. (Address: http://(IP address):(HTTP port))
- · If there are zero candidates in camera detection, nothing will display.
- If "Cancel" is selected during camera detection, a list of cameras detected up to the time of canceling will be displayed.
- 5. Select a camera to be added from the list of candidates, and select "Add".

Returns to the camera registration information list screen in step 1.

6. Select "Apply".

A setting confirmation dialog box appears.

7. Select "OK" or "Cancel" as necessary.

## Load camera information

Importing a CSV file with the additional candidates for cameras, they can be the candidates for the network cameras discovery.

### Procedure

1. Select "Camera Registration".

A list of camera registration information appears.

| 📌 eizo                     | FDF2304W-IP |     |      |              |           |          |               |             |         |                    |        |
|----------------------------|-------------|-----|------|--------------|-----------|----------|---------------|-------------|---------|--------------------|--------|
| Basic Information          |             | Car | nera | Registratio  | n         |          |               |             |         |                    |        |
| Basic Information          |             |     |      | riogiotiatio |           |          |               |             |         |                    |        |
| Monitor Settings           |             |     | No.  | Camera Name  | Model No. | Protocol | IP Address    | Stream      | Channel | MAC Address        | Status |
| Camera Registration        |             |     |      |              |           |          | 192.168.0.10  |             |         |                    |        |
| Display                    |             |     |      |              |           |          | 192.168.0.54  |             |         |                    |        |
| System                     |             |     |      |              |           |          | 192.168.0.104 |             |         |                    |        |
|                            |             |     |      |              |           |          |               |             |         |                    |        |
| Log Display                |             |     |      |              |           |          |               |             |         |                    |        |
| Live Image Screen Settings |             |     |      |              |           |          |               |             |         |                    |        |
| Live Image Screen          |             |     |      |              |           |          |               |             |         |                    |        |
|                            |             |     |      |              |           |          |               |             |         |                    |        |
|                            |             |     |      |              |           |          |               |             |         |                    |        |
|                            |             |     |      |              |           |          |               |             |         |                    |        |
|                            |             |     |      |              |           |          |               |             |         |                    |        |
|                            |             |     |      |              |           |          |               |             |         |                    |        |
|                            |             |     |      |              |           |          |               |             |         |                    |        |
|                            |             |     |      |              |           |          |               |             |         |                    |        |
|                            |             |     |      |              |           |          |               |             |         |                    |        |
|                            |             |     |      |              |           |          |               |             |         |                    |        |
|                            |             | ſ   | Auto | Discovery    |           | stration | Load Camera   | Information | - if    | Save Camera Inform | ation  |
|                            |             |     |      |              |           | - u      |               |             | _/      |                    |        |
|                            |             |     |      | Delete       |           |          |               |             |         |                    |        |
|                            |             |     |      |              |           |          |               |             |         | Apply              |        |
|                            |             |     |      |              |           |          |               |             |         |                    |        |
|                            |             |     |      |              |           |          |               |             |         |                    |        |
|                            |             |     |      |              |           |          |               |             |         |                    |        |

- 2. Select "Load camera information". A file dialog box opens
- 3. Select the CSV file that describes the network camera information, and select "Open." A list of the candidate network cameras appears.

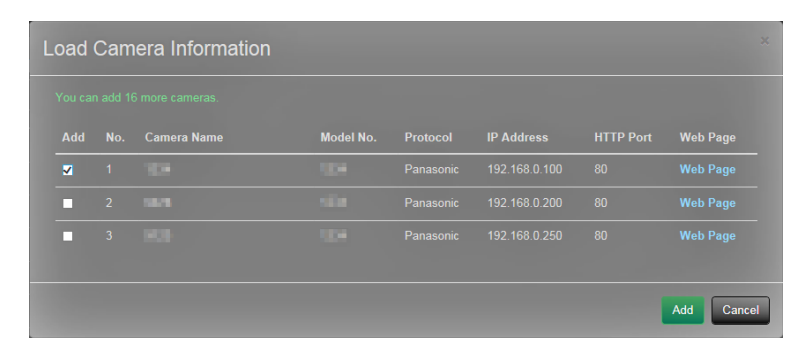

- 4. Select a camera to be added from the list of candidates, and select "Add". Returns to the camera registration information list screen in step 1.
- 5. Select "Apply".

A setting confirmation dialog box appears.

6. Select "OK" or "Cancel" as necessary.

#### Note

- Up to 255 candidate cameras can be read.
- The CSV files that can be read are as follows.
  - CSV files that are exported from the monitor or browser
  - CSV files created by the user
- For details on how to export CSV files, refer to "Save Camera Information" (page 47).
- When a user creates a CSV file, the following rules apply.
  - In line 1, enter the following as the item line: "CameraName, Protocol, IPAddress, HttpPort, UserName, PassWord".
  - The columns are in random order.
  - Input of the "UserName, PassWord" values is user-defined.
  - Only the specified string can be read for an item name.

| CameraName, Protocol, IPAddress, HttpPort, UserName, PassWord |
|---------------------------------------------------------------|
| Panasonic, 192.168.0.100, 80, admin,                          |
| Panasonic, 192.168.0.200, 80, admin,                          |
| Panasonic, 192.168.0.250, 80, admin,                          |
|                                                               |

# Changing Camera Information

You can change the contents of the registered information for cameras in the camera registration information list.

#### Attention

• If multiple selections are made for registration information of a network camera to be changed, "Manual Registration" will be disabled.

#### 1. Select "Camera Registration".

A screen displaying a list of the camera registration information appears.

| 🔶 EIZO                     | FDF2304W-IP |    |      |             |            |           |                  |             |               |                     |        |
|----------------------------|-------------|----|------|-------------|------------|-----------|------------------|-------------|---------------|---------------------|--------|
| Basic Information          |             | Ca | mera | Registratio |            |           |                  |             |               |                     |        |
| Basic Information          |             |    |      | Camera Name | Model No.  | Protocol  | IP Address       | Stream      | Channel       | MAC Address         | Status |
| Monitor Settings           |             |    |      | 1.000       |            | Panasonic | 192.168.0.10     |             |               |                     | Add    |
| Camera Registration        |             |    |      |             |            |           |                  |             |               |                     |        |
| System                     |             |    |      |             |            | Panasonic | 192.168.0.104    |             |               |                     | Add    |
| User                       |             |    |      |             |            |           |                  |             |               |                     |        |
| Log Display                |             | H  |      |             |            |           |                  |             |               |                     |        |
| Live Image Screen Settings |             | H  |      |             |            |           |                  |             |               |                     |        |
| Live Image Screen          |             | ۲  |      |             |            |           |                  |             |               |                     |        |
|                            |             |    |      |             |            |           |                  |             |               |                     |        |
|                            |             |    |      |             |            |           |                  |             |               |                     |        |
|                            |             |    |      |             |            |           |                  |             |               |                     |        |
|                            |             | H  |      |             |            |           |                  |             |               |                     |        |
|                            |             | H  |      |             |            |           |                  |             |               |                     |        |
|                            |             | ٦  |      |             |            |           |                  |             |               |                     |        |
|                            |             |    |      |             |            |           |                  |             |               |                     |        |
|                            |             | Ē  | Auto | Discovery   | Manual Reg | stration  | Load Camera      | Information |               | Save Camera Informa | ation  |
|                            |             |    | _    | Doloto      |            |           |                  |             |               |                     |        |
|                            |             | -  |      | Delete      |            |           |                  |             |               |                     |        |
|                            |             |    |      |             |            |           |                  |             |               | Apply               |        |
|                            |             |    |      |             |            |           | Copyright (c) 20 |             | poration. All | rights reserved.    |        |

2. Check the number of the camera to be changed.

#### 3. Select "Manual Registration".

A "Camera Information Settings" dialog box appears. When a registered camera is selected, a dialog box describing the applicable camera information appears.

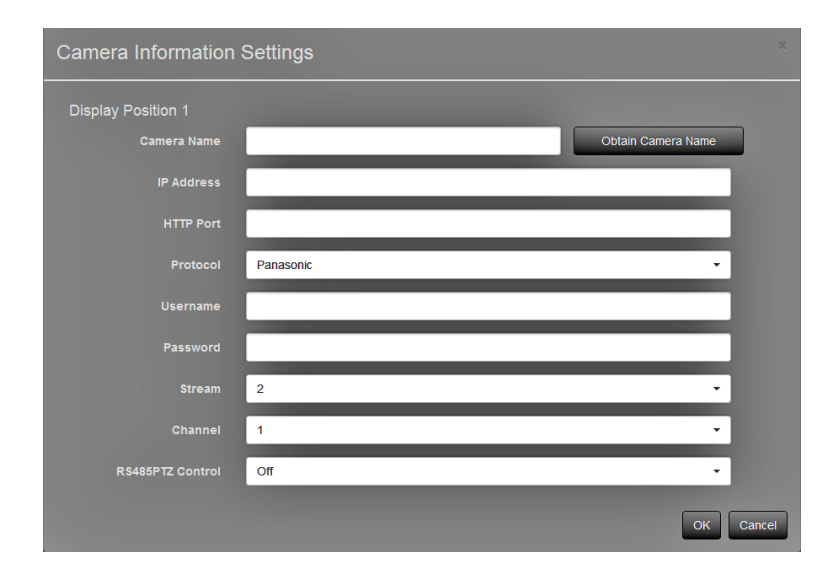

| Item        | Detail                                          | Setting range              |
|-------------|-------------------------------------------------|----------------------------|
| Camera Name | Can use alphanumeric characters, kana and kanji | 0 to 24 characters         |
| IP Address  | If a new camera, leave blank                    | 0.0.0.0 to 255.255.255.255 |

4. Set the changes, and select "OK".

Returns to the camera registration information list screen in step 1.

5. Select "Apply".

A setting confirmation dialog box appears.

6. Select "OK" or "Cancel" as necessary.

#### Note

• The following message is displayed when the system fails to acquire the "Obtain Camera Name" and "Obtain Profile" information. Obtain the information again.

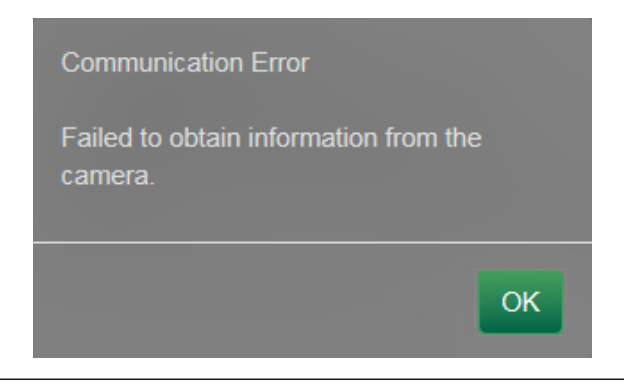

## Deleting Camera Information

You can delete the contents of the registered information for cameras.

1. Select "Camera Registration".

A screen displaying a list of the camera registration information appears.

|                           | 2304W-IP |    |      |               |            |           |                  |             |               |                    |        |
|---------------------------|----------|----|------|---------------|------------|-----------|------------------|-------------|---------------|--------------------|--------|
| Basic Information         |          | Ca | mera | a Registratio | n          |           |                  |             |               |                    |        |
| Basic Information         |          |    |      |               |            |           |                  |             |               |                    |        |
| Monitor Settings          |          |    | No.  | Camera Name   | Model No.  | Protocol  | IP Address       | Stream      | Channel       | MAC Address        | Status |
| Camera Registration       |          | -  |      |               |            | Panasonic | 192.168.0.10     |             |               |                    |        |
| Display                   |          | H  |      |               |            | Panasonic | 192.168.0.54     |             |               |                    |        |
| System                    |          |    |      |               |            | Panasonic | 192.168.0.104    |             |               |                    |        |
| User                      |          |    |      |               |            |           |                  |             |               |                    |        |
| Log Display               |          | H  |      |               |            |           |                  |             |               |                    |        |
| ive Image Screen Settings |          |    |      |               |            |           |                  |             |               |                    |        |
| Live Image Screen         |          |    |      |               |            |           |                  |             |               |                    |        |
|                           |          |    |      |               |            |           |                  |             |               |                    |        |
|                           |          |    |      |               |            |           |                  |             |               |                    |        |
|                           |          |    |      |               |            |           |                  |             |               |                    |        |
|                           |          |    |      |               |            |           |                  |             |               |                    |        |
|                           |          |    |      |               |            |           |                  |             |               |                    |        |
|                           |          |    |      |               |            |           |                  |             |               |                    |        |
|                           |          |    |      |               |            |           |                  |             |               |                    |        |
|                           |          |    |      |               |            |           |                  |             |               |                    |        |
|                           |          |    |      |               |            |           |                  |             |               |                    |        |
|                           |          | Ē  | Auto | Discovery     | Manual Reg | stration  | Load Camera      | Information |               | Save Camera Inform | ation  |
|                           |          | F  |      |               |            | _         |                  |             | _             |                    |        |
|                           |          | U, |      | Delete        |            |           |                  |             |               |                    |        |
|                           |          |    |      |               |            |           |                  |             |               | Apply              |        |
|                           |          |    |      |               |            |           |                  |             |               |                    |        |
|                           |          |    |      |               |            |           | Copyright (c) 20 |             | poration. All | rights reserved.   |        |
|                           |          |    |      |               |            |           |                  |             |               |                    |        |

- 2. Check the number of the camera to be deleted.
- 3. Select "Delete".

A setting confirmation dialog box appears.

| Are you sure you want to delete the following cameras?<br>Position1<br>Position2<br>Position3 |           |
|-----------------------------------------------------------------------------------------------|-----------|
|                                                                                               | OK Cancel |

4. Select "OK".

Returns to the screen that displays a list of the camera registration information.

5. Select "Apply".

A setting confirmation dialog box appears.

6. Select "OK" or "Cancel" as necessary.

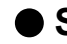

## Save Camera Information

You can save the information registered in the camera registration information list to a CSV file. When you select "Save Camera Information", a CSV file describing the camera information displayed in the information list is exported.

File name: fdf2304wip\_CameraInfo\_yyyymmdd.csv (yyyymmdd is the computer date and time.)

# 3-5. Setting Display Positions of Camera Images

You can configure settings such as the display positions of network cameras, and displaying camera names in the live image screen.

1. Select "Display" in the "Monitor Settings".

A screen for display position settings is displayed. A link for each setting item that can be configured in "Display" is located at the top of the screen.

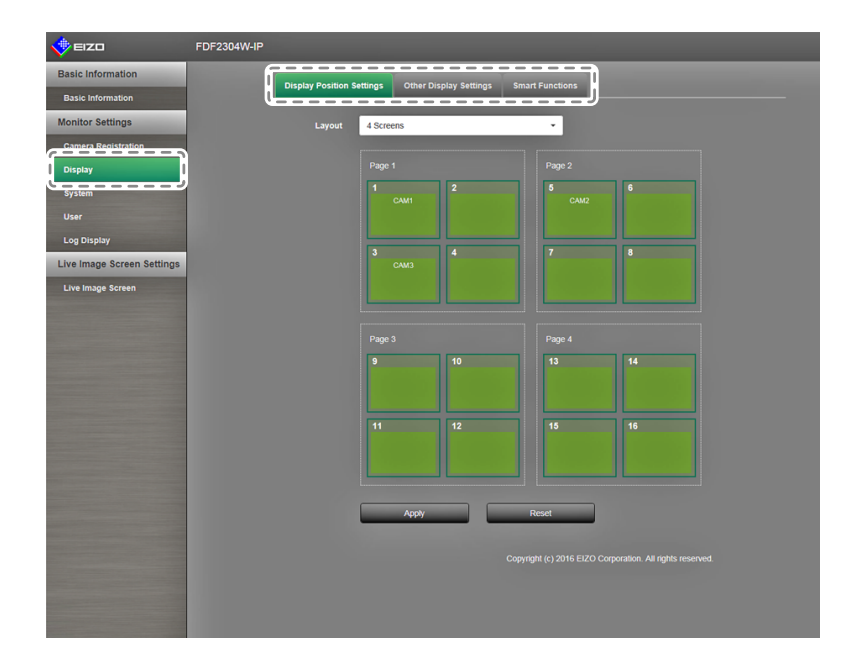

2. Select each setting item.

The target setting screen is displayed.

# Setting Display Positions

Set the positions for displaying network camera images.

You can switch the display positions of the source and destination camera images by dragging and dropping the camera within the page.

#### Attention

· All of the display positions of registered network cameras can be set.

### Procedure

1. Select "Display Position Settings".

The "Display Position Settings" screen appears.

Each of the outer frames containing the number on the page are the camera display position<sup>\*1</sup>, and the inner squares for the camera display position are the camera name<sup>\*2</sup> to be displayed.

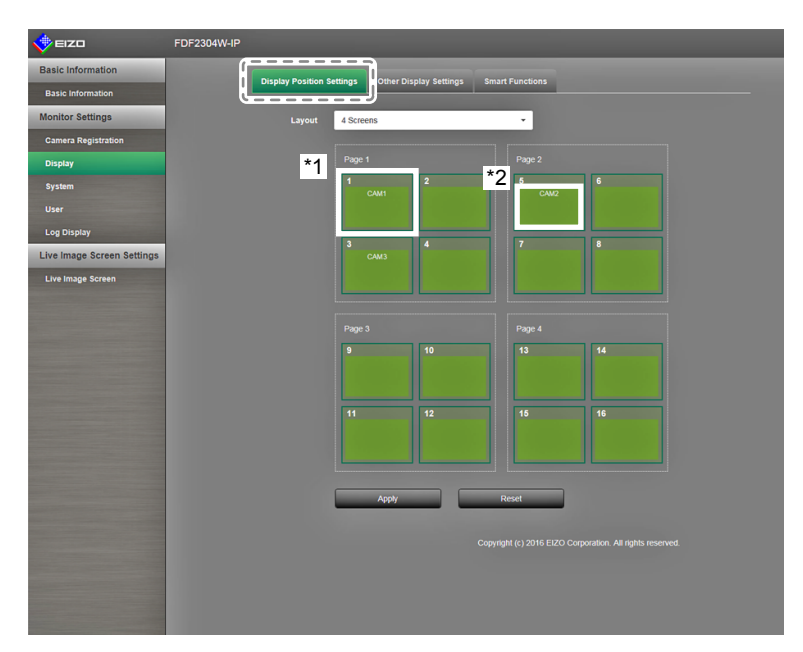

2. Select the display position layout from the list.

Select the layout from the list box. The screen changes in response to the selected layout.

#### Note

- When you select a layout in the list box, the display in the Page changes to the selected state. You can set the display status while imaging.
- The initial display position when the screen is transitioned is the display position currently set for the current monitor.
- You can switch the camera names in the inner squares by dragging and dropping them between the respective pages.
- 3. Drag a camera name and drop it on the position number where you want to display it. The display positions of the source and destination camera images are switched.

e.g.) 4 screen layout

- 1. Drag display position 1 on Page 1 and drop it at display position 5 on page 2.
- 2. The display position 1 and display position 5 cameras are switched.
- 3. Only the camera name in the inner square is moved, without moving the display position of the camera image.
- 4. Select "Apply". The display positions of camera images are updated.

When you select "Reset", the information of the setting being changed is discarded, and becomes the current monitor display settings.

#### Note

• A camera web page link is embedded in frames that have been allocated a camera name. When you click it, a camera web page will open in a separate window.

# • Other Display Settings

Set the items to be displayed in camera images.

### Procedure

1. Select "Other Display Settings".

The "Other Display Settings" screen is displayed.

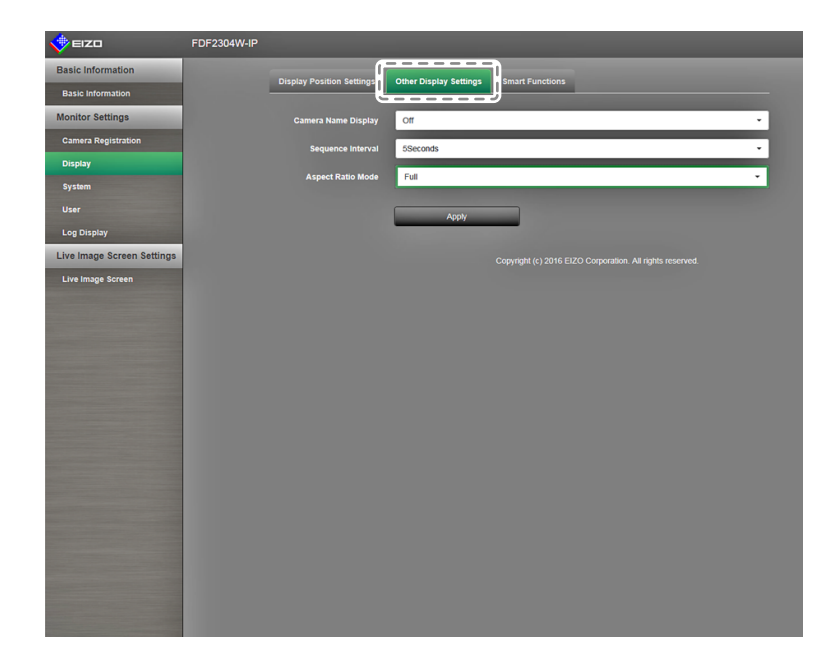

2. Configure the items.

| Item                | Detail                                                                                                    | Setting range   |
|---------------------|----------------------------------------------------------------------------------------------------|-----------------|
| Camera Name Display | Select to display or hide the camera name set on the<br>monitor. (The camera name is displayed on the upper left<br>of the image.)                                  | On / Off        |
| Sequence Interval   | Set the interval for changing over the screen during sequential display.                                                                                            | 5 to 60 seconds |
| Aspect Ratio Mode   | Set which aspect ratio to apply when the aspect ratio of the video delivered from the network camera and the aspect ratio of the monitor image display area differ. | Full / Aspect   |

# Setting Smart Functions

Set Smart Functions for images from each camera.

#### Attention

• Information such as camera name will be displayed as a blank row for display positions that have not been allocated a camera. Each list box becomes invalid and will not be displayed.

## Procedure

1. Select "Smart Functions".

The "Smart Functions" screen appears.

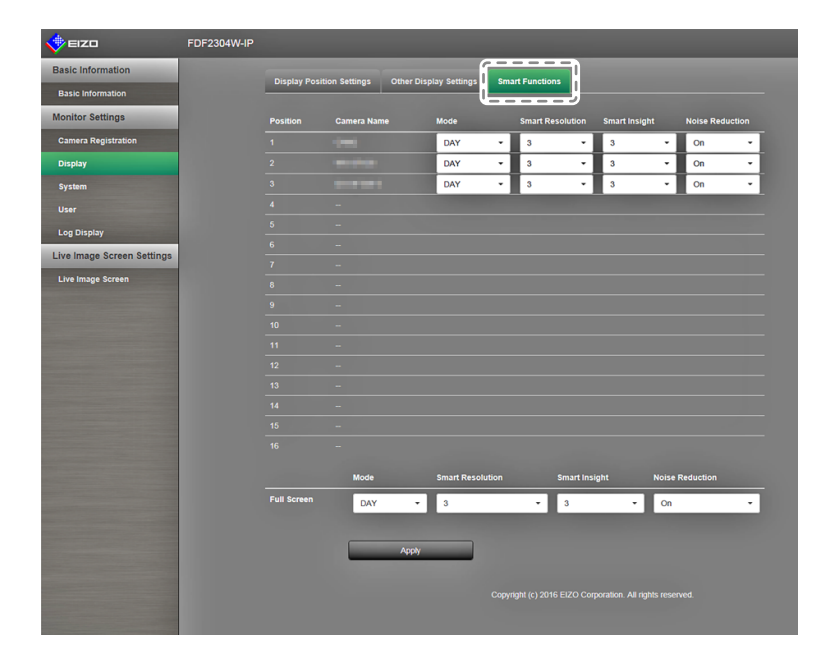

- 2. Set the camera of the applicable display position.
- 3. Configure the items.

| Item                  | Detail                                                                                                    | Setting range     |
|-----------------------|----------------------------------------------------------------------------------------------------|-------------------|
| Mode                  | Select the display mode to apply to the images of the<br>selected network camera.<br>Set to "DAY" to apply a mode suitable for general images.<br>Set to "NIGHT" to apply a mode suitable for monochrome<br>images such as images taken at night.                               | DAY / NIGHT / Off |
| Smart Resolution      | Adjusts the perceived resolution of images. Reduces blurring and displays images vividly and clearly.                                                                                                    | 1 to 5 / Off      |
| Smart Insight         | Makes dark areas of images visible by analyzing the image<br>and correcting the brightness for each pixel. This function is<br>effective when for instance viewing images with dark areas<br>that are not easily visible, or when using the monitor in a<br>bright environment. | 1 to 5 / Off      |
| Block Noise Reduction | Reduces the amount of block noise (noise from tessellated images).                                                                                                    | On / Off          |

4. Select "Apply".

The setting complete screen is displayed. Select "OK".

# 3-6. Configuring System Settings

Configure settings such as the date and time of this product, network settings, and maintenance.

#### Procedure

- 1. In the "Monitor Settings", select "System".
  - A link for each setting item that can be configured in the system settings is located at the top of the screen.

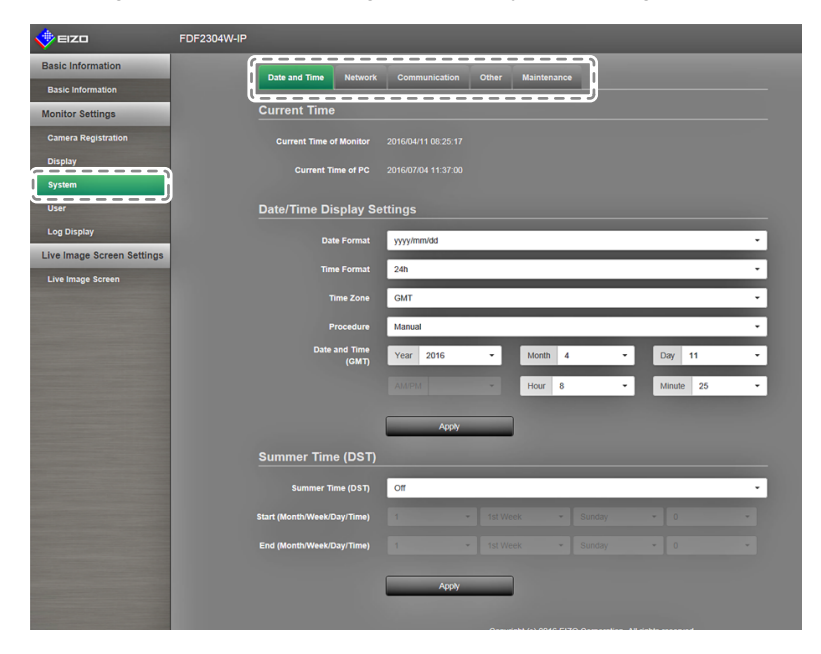

2. Select each setting item.

The screen transitions to the selected setting item.

# Date and Time

You can set the current date and time, and set summer time.

1. Select "Date and Time".

The "Date and Time" screen is displayed.

| 🔶 eizo                     | FDF2304W-IP                 |                                                           |
|----------------------------|-----------------------------|-----------------------------------------------------------|
| Basic Information          | Date and Time Network       | Communication Other Maintenance                           |
| Basic Information          |                             |                                                           |
| Monitor Settings           | Current Time                |                                                           |
| Camera Registration        | Current Time of Monitor     |                                                           |
| Display                    | Current Time of PC          |                                                           |
| System                     |                             |                                                           |
| User                       | Date/Time Display Set       | ttings                                                    |
| Log Display                | Date Format                 | yyyy/mm/dd 🔹                                              |
| Live Image Screen Settings | Time Format                 | 24h •                                                     |
| Live Image Screen          |                             |                                                           |
|                            | Time Zone                   | GMT                                                       |
|                            | Procedure                   | Manual                                                    |
|                            | Date and Time<br>(GMT)      | Year 2016 • Month 4 • Day 11 •                            |
|                            |                             | AMIPM - Hour 8 - Minute 25 -                              |
|                            |                             |                                                           |
|                            |                             | Apply                                                     |
|                            | Summer Time (DST)           |                                                           |
|                            | Summer Time (DST)           | ott                                                       |
|                            |                             |                                                           |
|                            | Start (Month/Week/Day/Time) |                                                           |
|                            | End (Month/Week/Day/Time)   |                                                           |
|                            |                             | Anniv                                                     |
|                            |                             |                                                           |
|                            |                             | Copyright (c) 2016 EIZO Corporation. All rights reserved. |
|                            |                             |                                                           |

## Date / Time Display Settings

Set the current date and time.

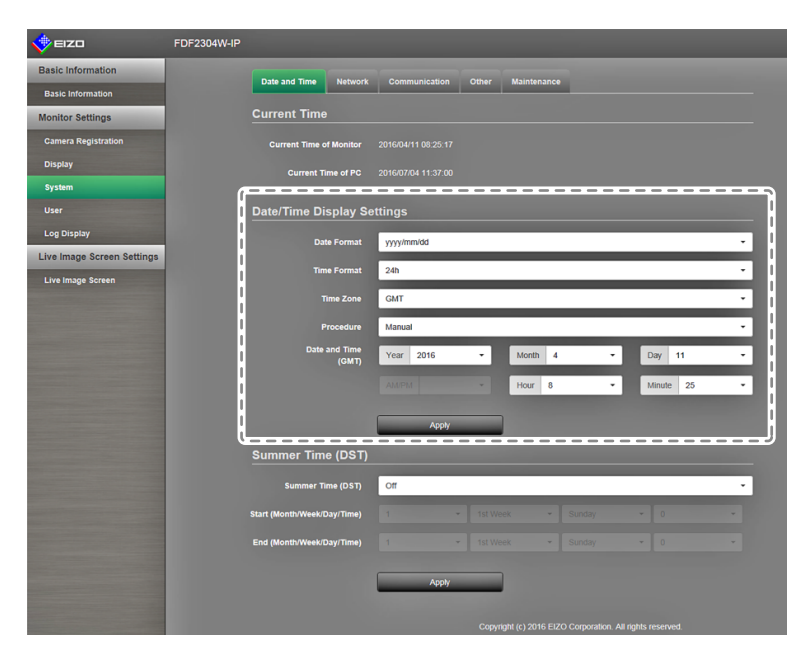

### 1. Configure the items.

| Item                            | Detail                                                                                                    | Setting range                                                      |  |
|---------------------------------|----------------------------------------------------------------------------------------------------|--------------------------------------------------------------------|--|
| Date / Time Display<br>Settings | Set the date display format, time display format, and time zone (time difference with GMT <sup>*1</sup> ). | yyyy/mm/dd, Mmm/dd/yyyy,<br>dd/Mmm/yyyy, mm/dd/yyyy,<br>dd/mm/yyyy |  |
| Time Format                     |                                                                                                    | 24h / 12h                                                          |  |
| Time Zone                       |                                                                                                    | GMT-12:00 to GMT+14:00                                             |  |
| Procedure                       |                                                                                                    | Manual / Synchronize with PC                                       |  |
| Date and Time                   | Set the current time.                                                                                      | 2010/1/1 0:00 to 2035/12/31<br>23:59                               |  |

\*1 Greenwich Mean Time

## 2. Select "Apply".

The setting complete screen is displayed. Select "OK".

#### Note

- When "Synchronize with PC" is selected in "Procedure", the current date and time setting information of the computer is sent to the monitor and synchronized.
- If the main power switch is turned off or the power cord is unplugged for one week or longer, the monitor's time and date display will no longer be displayed accurately.

## Summer Time (DST)

Apply or cancel the summer time setting (DST).

| 🔶 EIZO                                                                                                    | FDF2304W-IP                                               |
|----------------------------------------------------------------------------------------------------|-----------------------------------------------------------|
| Basic Information                                                                                                    |                                                           |
| Basic Information                                                                                                    |                                                           |
| Monitor Settings                                                                                                    | Current Time                                              |
| Camera Registration                                                                                                    | Current Time of Monitor 2016/04/11 08:25:17               |
| Display                                                                                                    | Current Time of PC 2016/07/04 11:37:00                    |
| System                                                                                                    |                                                           |
| User                                                                                                    | Date/Time Display Settings                                |
| Log Display                                                                                                    | Date Format yyyyimnidd                                    |
| Live Image Screen Settings                                                                                                    | Territorent 90                                            |
| Live Image Screen                                                                                                    |                                                           |
|                                                                                                    | Time Zone GMT                                             |
|                                                                                                    | Procedure Manual -                                        |
|                                                                                                    | Date and Time<br>(GMT) Year 2016 - Month 4 - Day 11 -     |
|                                                                                                    | AMPM + Hour 8 + Minute 25 +                               |
|                                                                                                    |                                                           |
|                                                                                                    | Apply                                                     |
|                                                                                                    | Summer Time (DST)                                         |
|                                                                                                    | Summer Time (DST) Off                                     |
| and the second second se | Start (Month/Week/Day/Time) 1 - 1st Week - Sunday - 0 -   |
|                                                                                                    | End (Month/Week/Day/Time) 1 - 1st Week - Sunday - 0 - 1   |
|                                                                                                    |                                                           |
|                                                                                                    | Copyright (c) 2016 EIZO Corporation. All rights reserved. |

## 1. Configure the items.

| Item              | Detail                                                    | Setting range   |
|-------------------|-----------------------------------------------------------|-----------------|
| Summer Time (DST) | Applies or cancels the summer time setting.               | On / Off / Auto |
|                   | Set to "On" to apply summer time immediately.             |                 |
|                   | Set to "Off" to not apply summer time.                    |                 |
|                   | Set to "Auto" to apply summer time automatically during   |                 |
|                   | the period designated by the start / end dates and times. |                 |

### 2. Select "Apply".

The setting complete screen is displayed. Select "OK".

## Network Settings

Set network information.

#### Attention

• When any one of the IP address settings / IP address / subnet mask / gateway is changed and "Apply" is selected, the warning message "The network settings will be changed" is displayed. Select "OK" or "Cancel" as necessary.

| The network settings will be changed.<br>If the address is changed, you will need to access again.<br>Are you sure you want to change the setting? |           |
|----------------------------------------------------------------------------------------------------|-----------|
|                                                                                                    | OK Cancel |

Also, when you select "OK" for the warning message, a message requesting that you access again appears.

- 1. In "System", select "Network Settings".
  - The "Network Settings" screen is displayed.

| 🔶 EIZO                     | FDF2304W-IP |                          |                                                                                                    |
|----------------------------|-------------|--------------------------|----------------------------------------------------------------------------------------------------|
| Basic Information          |             | Date and Time            | Communication Other Maintenance                                                                                  |
| Basic Information          |             |                          |                                                                                                    |
| Monitor Settings           |             | Network Settings         |                                                                                                    |
| Camera Registration        |             | IP Setting Method        | Manual 👻                                                                                                    |
| Display                    |             | IP Address               | 192.168.0.150                                                                                                    |
| System                     |             | Subnet Mask              | 255 255 255 0                                                                                                    |
| User                       |             | Gateway                  | 192,168.0.1                                                                                                    |
| Live Image Screen Settings |             |                          | A CONTRACTOR OF A CONTRACTOR OF A CONTRACTOR OF A CONTRACTOR OF A CONTRACTOR OF A CONTRACTOR OF A CONTRACTOR OF  |
| Live Image Screen          |             | DNS Settings             |                                                                                                    |
|                            |             |                          | Manual 👻                                                                                                    |
|                            |             | Primary Server Address   |                                                                                                    |
|                            |             | Secondary Server Address |                                                                                                    |
|                            |             |                          | Sector and the sector of the sector of the sector of the sector of the sector of the sector of the sector of the |
|                            |             | NTP Settings             |                                                                                                    |
|                            |             |                          | • •                                                                                                    |
|                            |             | Server Address           |                                                                                                    |
|                            |             |                          |                                                                                                    |
|                            |             |                          | Αρριγ                                                                                                    |
|                            |             |                          |                                                                                                    |
|                            |             |                          | Copyright (c) 2016 EIZO Corporation. All rights reserved.                                                        |
|                            |             |                          |                                                                                                    |
|                            |             |                          |                                                                                                    |
|                            |             |                          |                                                                                                    |

2. Configure the items.

| Item             | Detail                                                                                     | Setting range                                             |                               |
|------------------|--------------------------------------------------------------------------------------------|-----------------------------------------------------------|-------------------------------|
| Network Settings | Select the IP address setting method.                                                      | IP Setting Method                                         | DHCP / Manual<br>Setting      |
|                  | If "Manual Setting" is selected, set the IP address, subnet mask and gateway.              | IP Address, Subnet<br>Mask, Gateway <sup>*1</sup>         | 0.0.0.0 to<br>255.255.255.255 |
| DNS Settings     | Set the DNS.<br>(When "IP Address" in "Network Settings"<br>is set to "Manual")            | DNS                                                       | Auto / Manual                 |
|                  | If you selected "Manual", set the primary server address and the secondary server address. | Primary Server<br>Address,<br>Secondary Server<br>Address | 0.0.0.0 to<br>255.255.255.255 |
| NTP Settings     | Set whether or not to use an NTP server.                                                   | NTP                                                       | On / Off                      |
|                  | If you selected "On", set the NTP server address.                                          | Server Address                                            | Alphanumeric,<br>symbols      |

- \*1 If your network environment does not include a gateway, you do not need to set the "Gateway". Use the default setting as is, or set as "0.0.0.0".
- Select "Apply".
   The setting complete screen is displayed. Select "OK".

## Communication Settings

The communication settings are used to configure the web interface function, detection of communication errors, and so on.

- 1. In "System", select "Communication Settings".
  - The "Communication Settings" screen is displayed.

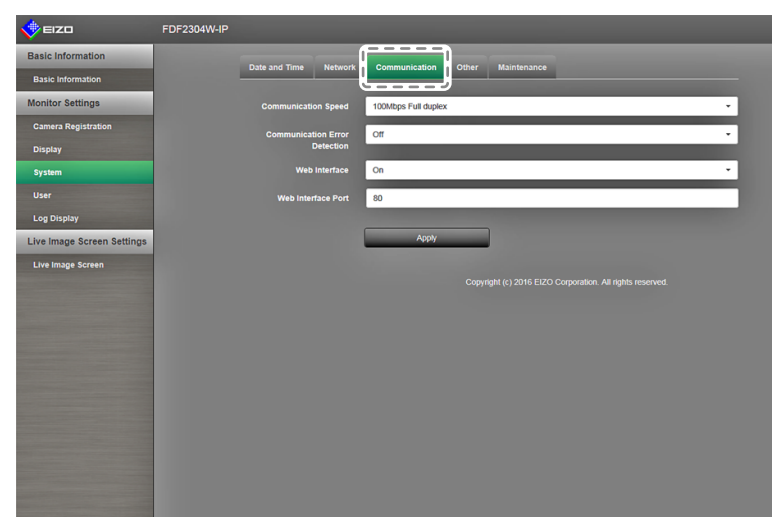

2. Configure the items.

| Item                          | Detail                                                                                                    | Setting range                                                        |
|-------------------------------|----------------------------------------------------------------------------------------------------|----------------------------------------------------------------------|
| Communication<br>Speed        | Set the communication speed between the monitor and network hub.                                                                                                    | 100Mbps Half duplex,<br>100Mbps Full duplex,<br>1000Mbps Full duplex |
| Communication Error Detection | You can set the following as the message to be displayed when receipt of image data stops.                                                                                                    | On / Off                                                             |
|                               | Communication Error Detection On:<br>Within several seconds after receipt of image data stops,<br>an alert message in a red box will appear on the live image<br>screen. When communication resumes, the alert is cleared<br>and the image is displayed again. |                                                                      |
|                               | Communication Error Detection Off:<br>When approx. 20 seconds have elapsed after receipt of<br>image data stops, a communication error message will<br>appear.                                                                                                 |                                                                      |
| Web Interface                 | You can operate and configure the monitor from your web browser over the network.                                                                                                    | On / Off                                                             |
| Web Interface Port            | Sets the port of the web interface <sup>*1</sup>                                                                                                    | 1 to 65535                                                           |

\*1 When the web interface is enabled, you can set the port.

### 3. Select "Apply".

The setting complete screen is displayed. Select "OK".

#### Attention

• When the web interface is disabled, you will not be able to configure the monitor settings from your web browser. When the web interface is disabled and "Apply" is selected, the following warning message appears.

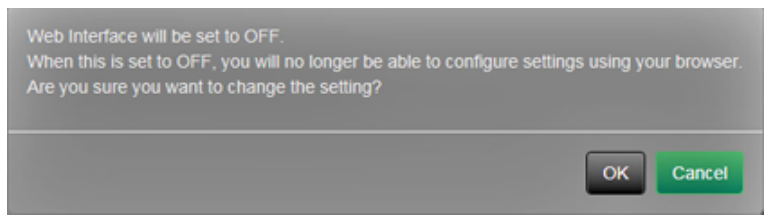

# • Other System Settings

1. In "System", select "Other System Settings".

The "Other System Settings" screen appears.

| 🔶 EIZO                                                                                                    | FDF2304W-IP           |                           |
|----------------------------------------------------------------------------------------------------|-----------------------|---------------------------|
| Basic Information                                                                                                    |                       |                           |
| Basic Information                                                                                                    | Date and Time Network | Communication Maintenance |
| Monitor Settings                                                                                                    | Language              | English                   |
| Camera Registration                                                                                                    | Quick Start           | on ·                      |
| Display                                                                                                    |                       |                           |
| System                                                                                                    | Rey Lock              | UT                        |
| User                                                                                                    | Logo                  | On •                      |
| Log Display                                                                                                    | Power Indicator       | Cn •                      |
| Live Image Screen Settings                                                                                                    |                       |                           |
| Live Image Screen                                                                                                    |                       | Apply                     |
|                                                                                                    |                       |                           |
|                                                                                                    |                       |                           |
|                                                                                                    |                       |                           |
|                                                                                                    |                       |                           |
|                                                                                                    |                       |                           |
|                                                                                                    |                       |                           |
| And in case of the local division of the local division of the loc |                       |                           |
|                                                                                                    |                       |                           |
|                                                                                                    |                       |                           |
| and the second second se                                                                                                    |                       |                           |
|                                                                                                    |                       |                           |
|                                                                                                    |                       |                           |
|                                                                                                    |                       |                           |
|                                                                                                    |                       |                           |
|                                                                                                    |                       |                           |
|                                                                                                    |                       |                           |

2. Configure the items.

| Item            | Detail                                                                                                    | Setting range           |
|-----------------|----------------------------------------------------------------------------------------------------|-------------------------|
| Language        | Set the display language of the menu and the setting screen.                                                                                                    | 日本語 / English / Deutsch |
| Quick Start     | Set the status of the system when turned off.<br>When set to "On", part of the system remains running.<br>When set to "Off", the system is shut down completely.<br>By setting to "On", the startup time for this product can<br>be reduced (approx. 10 seconds). However, do not turn<br>off the main power of the monitor when Quick Start is<br>set to "On" because part of the system remains running. | On / Off                |
| Key Lock        | Locks operations by the buttons on the front of the monitor.                                                                                                    | On / Off                |
| Logo            | Set whether to display / hide the EIZO logo when the power is turned on <sup>*1</sup> .                                                                                                    | On / Off                |
| Power Indicator | Set whether to turn of or off the power indicator (blue) while the monitor is on.                                                                                                    | On / Off                |

\*1 The rotating bar indicating that the system is starting up cannot be hidden.

### 3. Select "Apply".

The setting complete screen is displayed. Select "OK".

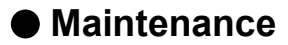

Perform system initialization, restarts, and software updates.

1. In "System", select "Maintenance".

The "Maintenance" screen is displayed.

| 🔶 EIZO                     | FDF2304W-IP                                               |
|----------------------------|-----------------------------------------------------------|
| Basic Information          |                                                           |
| Basic Information          |                                                           |
| Monitor Settings           | Initialization and Restart                                |
| Camera Registration        | Initialization Start                                      |
| Display                    | Restart Start                                             |
| System                     |                                                           |
|                            | Software Update                                           |
| Log Display                | Current Software Version                                  |
| Live Image Screen Settings | Pite Na Pite Sponster L                                   |
| Live Image Screen          | File Politicis Selected                                   |
|                            |                                                           |
|                            |                                                           |
|                            | Copyright (c) 2016 ELZO Corporation. All rights reserved. |
|                            |                                                           |
|                            |                                                           |
|                            |                                                           |
|                            |                                                           |
|                            |                                                           |
|                            |                                                           |
|                            |                                                           |
|                            |                                                           |

#### **Initialization and Restart**

#### Initialize the system

1. Select "Execute" for "Initialization".

All settings are returned to default setting except for system logs, operation logs, the current time, time zone and summer time settings.

| 🔶 EIZO                     | FDF2304W-IP                                               |
|----------------------------|-----------------------------------------------------------|
| Basic Information          | Date and Time Network Communication Other Maintenance     |
| Basic Information          |                                                           |
| Monitor Settings           | Initialization and Restart                                |
| Camera Registration        | Initialization Start                                      |
| Display                    | Restart Start                                             |
| System                     |                                                           |
| User                       | Software Update                                           |
| Log Display                | Current Software Version                                  |
| Live Image Screen Settings | File No file is selected. Browse                          |
| Live Image Screen          |                                                           |
|                            | Start                                                     |
|                            | Convideb (a) 2010 ETZO Connection All Vehicrosome         |
|                            | ooprigin (c) zo in circo conportanti na rigina ricorinco. |
|                            |                                                           |
|                            |                                                           |
|                            |                                                           |
|                            |                                                           |
|                            |                                                           |
|                            |                                                           |
|                            |                                                           |
|                            |                                                           |
|                            |                                                           |

2. The following message appears.

Select "OK" or "Cancel" in accordance with the response.

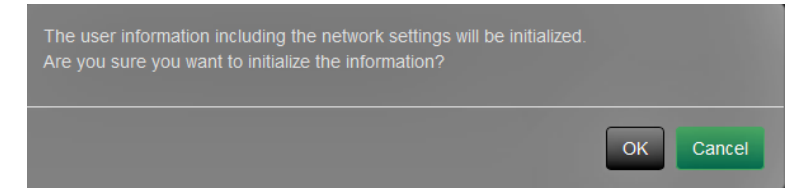

## Restart the system

1. Select "Start" at "Restart". Restart the system.

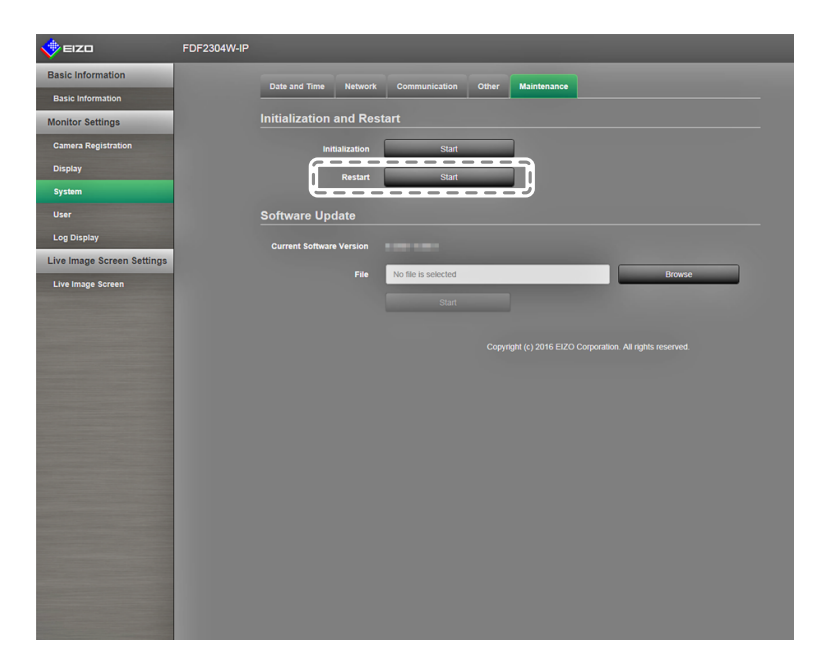

2. The following message appears.

Select "OK" or "Cancel" in accordance with the response.

| The software will restart.<br>It will take about 2 minutes until you can access again.<br>Are you sure you want to restart? |           |
|----------------------------------------------------------------------------------------------------|-----------|
|                                                                                                    | OK Cancel |

### Software Update

You can both upgrade or downgrade the software version.

1. In "System", select "Maintenance".

The screen transitions to "Software Update".

2. Select "Browse".

A file selection dialog box opens. Select the applicable file.

#### Attention

- The software will not be updated if a file is not selected, or a file other than an update file has been selected.
- · Perform software updates with the monitor screen displayed.
- 3. Select "Execute".
- 4. The following message appears.

Select "OK" or "Cancel" in accordance with the response.

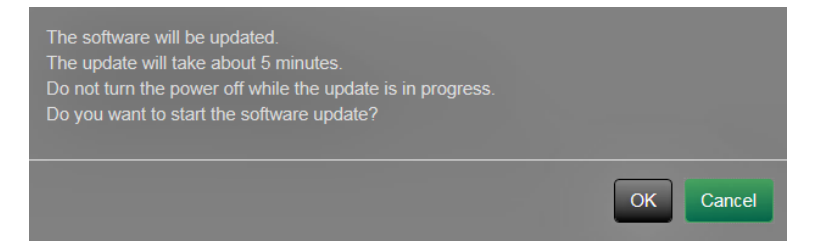

#### 5. Select "OK".

The update process starts, and the following message appears.

| The software is being updated.<br>Oo not turn the power off while the update<br>is in progress.<br>Close the browser, and wait 5 minutes<br>before accessing again. |
|----------------------------------------------------------------------------------------------------|
| ОК                                                                                                    |

6. The software is updated.

Close the web browser, and wait 5 minutes before accessing again.

#### Note

- You can select update files from the File Selection screen, and can perform upgrading or downgrading of software.
- When you restart your system, a message indicating the success or failure of the software update will appear. The message will clear automatically after 60 seconds if "OK" is not selected. However, this message will not appear if you do the update through your web browser.

# 3-7. Setting User Information

Register, change or delete information (username, user level and password) on users that access this product.

. . . . . . . . . .

. . . . .

Note

```
• For details, see "2-7. Setting User Information" (page 34).
```

# Adding User Information

## Procedure

1. Select "User".

The "User Settings" screen is displayed.

| 🔶 EIZO                     | FDF2304W-IP |                                                           |
|----------------------------|-------------|-----------------------------------------------------------|
| Basic Information          |             | User Settings                                             |
| Basic Information          |             |                                                           |
| Monitor Settings           |             |                                                           |
| Camera Registration        |             | User Level                                                |
| Display                    |             |                                                           |
| System                     |             | Add Change Delete                                         |
|                            |             |                                                           |
| Live Image Screen Settings |             | Copyright (c) 2016 EIZO Corporation. All rights reserved. |
| Live Image Screen          |             |                                                           |
|                            |             |                                                           |
|                            |             |                                                           |
|                            |             |                                                           |
|                            |             |                                                           |
|                            |             |                                                           |
|                            |             |                                                           |
|                            |             |                                                           |
|                            |             |                                                           |
|                            |             |                                                           |
|                            |             |                                                           |
|                            |             |                                                           |
|                            |             |                                                           |
|                            |             |                                                           |
|                            |             |                                                           |

### 2. Select "Add".

A dialog box for entering user information appears.

|                  |     | ×      |
|------------------|-----|--------|
|                  |     |        |
| Username         |     |        |
| User Level       | - • |        |
| Password         |     |        |
| Confirm Password |     |        |
|                  | ок  | Cancel |

- 3. Set user information.
- 4. Select "OK".

The setting complete screen is displayed. Select "OK".

# Changing User Information

## Procedure

1. Select "User".

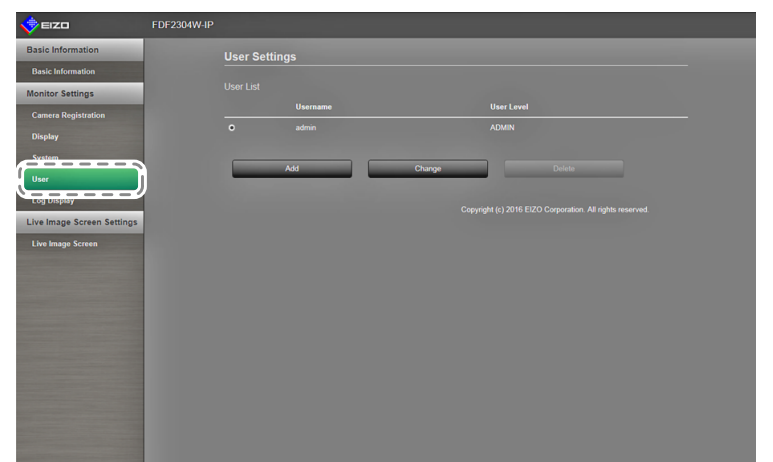

- 2. Select the user to be changed from the "User List".
- 3. Select "Change".

A dialog box for entering user information appears.

- 4. Set user information.
- 5. Select "OK".

The setting complete screen is displayed. Select "OK".

# To delete user information

## Procedure

1. Select "User".

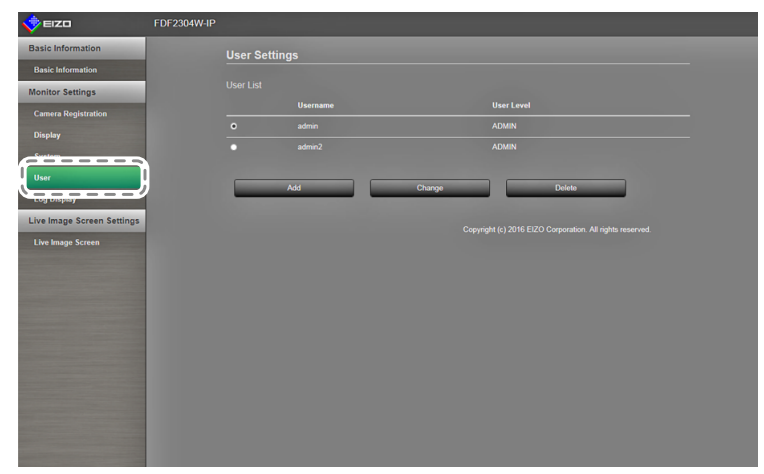

- 2. Select the user to be deleted from the "User List".
- 3. Select "Delete".
- 4. A "Are you sure you want to delete user xxx?" confirmation dialog box appears. Select "OK".

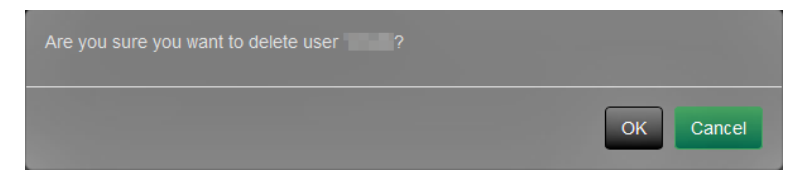

If you do not want to delete the user, select "Cancel".

5. The setting complete screen is displayed. Select "OK".

# 3-8. Displaying Operation Logs

Operations of this product are recorded on logs. Past operation results can be checked by displaying operation logs. You can also display system logs.

#### Note

- The following data are recorded on the log:
  - Login information: The names of users who logged in to the system
  - Camera operation results: Name of operated camera, operation details, operation results
- Date, time and details of changes confirmed by selecting "Apply" on setting screens

• Logs older than two months are automatically deleted at 04:00:00 AM on the first day of every month.

# Displaying logs

### Procedure

1. Select "Log Display".

| 🔶 EIZO                     | FDF2304W-IP |                                                                                                    |   |
|----------------------------|-------------|----------------------------------------------------------------------------------------------------|---|
| Basic Information          |             | Log Display                                                                                             |   |
| Basic Information          |             |                                                                                                    |   |
| Monitor Settings           |             | Operation Log Display System Log Display                                                                |   |
|                            |             | 2016/06/27 18:07:40 004 Start up complete ver 4.0801-4.0801<br>2016/06/27 18:11:31 004 Login admin      | ^ |
| Display                    |             | 2016/06/27 18:54:11 004 Login Failed<br>2016/06/27 18:54:49 004 Login admin                             |   |
|                            |             | 2016/06/27 19:15:18 004 All Power Off<br>2016/06/27 09:05:06 004 Start up complete war 4 0801-4 0801    |   |
| User                       |             | 2016/06/28 08:09:22 004 All Power Off                                                                   |   |
| Log Display                | I)          | 2016/06/28 08:59:22 004 Start up complete ver 4.0801-4.0801<br>2016/06/28 09:00:38 004 Login admin      |   |
| Live Image Screen Settings | 2           | 2016/06/28 09:05:52 004 All Power Off<br>2016/06/28 09:07:11 004 Start up complete ver 4.0801-4.0801    |   |
| Line Jamase Courses        |             | 2016/06/28 09:08:23 004 Login admin<br>2016/06/28 09:10:14 004 All Power Off                            |   |
| cire inage screen          |             | 2016/06/28 09:11:28 004 Start up complete ver 4.0801-4.0801                                             |   |
|                            |             | 2016/06/28 12:04:47 004 Start up complete ver 4.0801-4.0801                                             |   |
|                            |             | 2016/06/28 12:45:49 004 All Power Off                                                                   |   |
|                            |             | 2016/06/28 13:25:43 004 Start up complete ver 4.0801-4.0801                                             |   |
|                            |             | 2016/06/28 14:27:40 004 All Power Off                                                                   |   |
|                            |             | 2015/06/20 17:05:31 004 Start up complete Ver 4:0001-4:0601                                             |   |
|                            |             | 2016/06/28 17:12:30 004 Cogin Julian<br>2016/06/28 17:12:30 004 Change Network Information (Easy Setup) |   |
|                            |             | 2016/06/28 17:12:55 004 Camera Auto Discovery Apply                                                     |   |
|                            |             | 2016/06/28 17:22:41 004 Start up complete ver 4.0801-4.0801                                             |   |
|                            |             | 2016/06/28 17:24:03 004 Start up complete ver 4.0801-4.0801                                             |   |
|                            |             | 2016/06/28 17:28:56 004 Login admin                                                                     |   |
|                            |             | 2016/06/28 17:29:49 004 Change System Setup (Language/Sleep Mode/Key Lock/Logo/Power Indicator))        |   |
|                            |             | 2016/06/28 17:30:18 004 Camera Auto Discovery Apply                                                     |   |
|                            |             | 2016/06/25 17:31:35 004 Camera Manual Registration Appy                                                 |   |
|                            |             | 2010/02/2015/51/49 004 Alt Power Oil                                                                    |   |
|                            |             | 2016/06/29 11:543 004 Loan dp: marine the state in state in                                             |   |
|                            |             | 2016/06/29 11:16:04 004 Easy Setup Complete                                                             |   |
|                            |             | 2016/06/29 11:16:34 004 Camera Auto Discovery Apply                                                     |   |
|                            |             | 2016/06/29 12:32:14 004 All Power Off                                                                   |   |
|                            |             | 2016/06/29 13:21:34 004 Start up complete ver 4.0801-4.0801                                             |   |
|                            |             | 2016/06/29 13:57:47 004 Login admin                                                                     |   |
|                            |             | 2016/06/29 15:24:49 004 All Power Off                                                                   |   |
|                            |             | 2015/06/23 17:05:24 004 Start up complete Vet 4:0001-4:0001                                             |   |
|                            |             | 2016/06/30 12:00:22 004 Joan op complete ver 4.0001-4.0001                                              |   |
|                            |             | 2016/06/30 12:08:36 004 Change System Setup (Language/Sleep Mode/Key Lock/Logo/Power Indicator))        |   |
|                            |             | 2016/06/30 12:08:47 004 Change System Setup (Language/Sleep Mode/Key Lock/Logo/Power Indicator))        | ~ |
|                            |             | 2016/06/30 12:09:00 004 Change System Setup (Language/Sleep Mode/Key Lock/Logo/Power Indicator))        |   |
|                            |             |                                                                                                    |   |
|                            |             |                                                                                                    |   |
|                            |             | Copyright (c) 2016 EIZO Corporation. All rights reserved.                                               |   |

 Select "Operation Log Display". The log data is displayed in the area at the bottom of the screen.

## Displaying the system log

### Procedure

- 1. Select "Log Display".
- 2. Select "System Log Display".

The log data is displayed in the area at the bottom of the screen.

# 3-9. Setting the Live Image Screen

The live image screen settings are used for changing the live image screen layout, or the present monitor status.

## Procedure

1. In "Live Image Screen", select "Live Image Screen Settings".

A link for each setting item that can be configured in the live screen settings is located at the top of the screen.

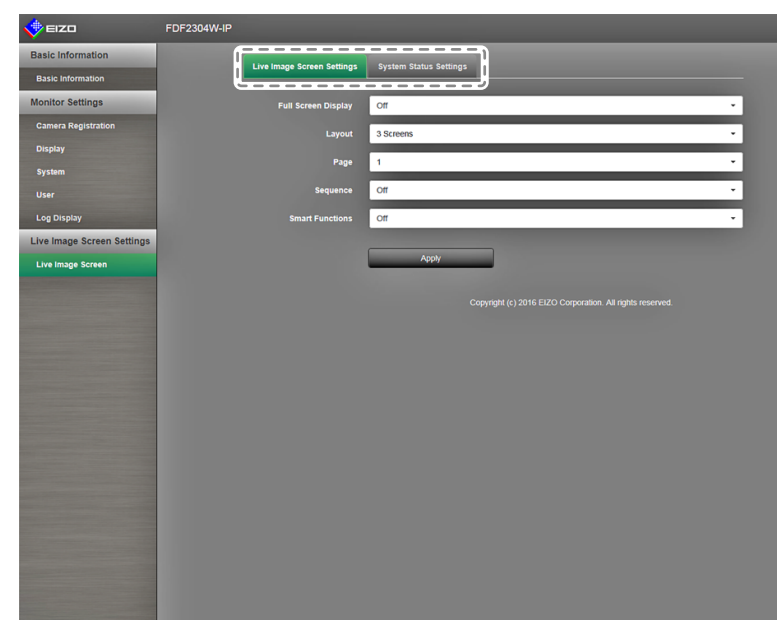

 Select each setting item. The target setting screen is displayed.

# • Live Image Screen Settings

The live image screen settings are used for configuring the display, such as changing the live image screen layout.

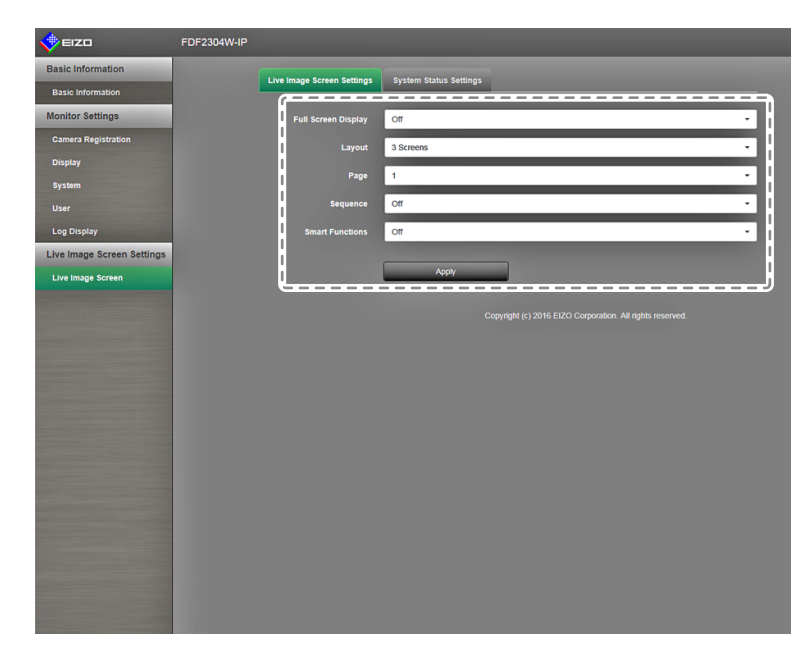

1. Select each setting item from the list box.

| Item                | Detail                                                                                                    | Setting range                                                             |
|---------------------|----------------------------------------------------------------------------------------------------|---------------------------------------------------------------------------|
| Full Screen Display | Displays / hides the menu of the live image screen.                                                                               | On / Off                                                                  |
| Layout              | Changes the monitor screen layout.<br>You can switch to 1 screen, 3 screen, 4 screen, 9 screen,<br>16 screen, or 8 screen layout. | 1 Screen / 3 Screens<br>4 Screens / 9 Screens /<br>16 Screens / 8 Screens |
| Page                | Changes over the page of camera images to display on the monitor.                                                                 | 1 to 16                                                                   |
| Sequence            | Turns the sequential display of camera images on or off.                                                                          | On / Off                                                                  |
| Smart Functions     | Turns the Smart function on or off.                                                                                               | On / Off                                                                  |

- 2. Select "Apply".
- 3. The setting completion screen appears. Select "OK".

## System Status Settings

Sets the current monitor screen display status and brightness.

| 📌 EIZO                     | FDF2304W-IP                                               |
|----------------------------|-----------------------------------------------------------|
| Basic Information          | Ling Janan Seraan Sattinger                               |
| Basic Information          | Lite migle overn deungs of sem datus deungs               |
| Monitor Settings           | Current Status Setting Screen Setting Screen              |
| Camera Registration        | Brightness 100 %                                          |
| Display                    |                                                           |
| System                     | Refresh Status                                            |
| User                       |                                                           |
| Log Display                | Copyright (c) 2016 EIZO Corporation. All rights reserved. |
| Live Image Screen Settings |                                                           |
| Live Image Screen          |                                                           |
|                            |                                                           |
|                            |                                                           |
|                            |                                                           |
|                            |                                                           |
|                            |                                                           |
|                            |                                                           |
|                            |                                                           |
|                            |                                                           |
|                            |                                                           |
|                            |                                                           |
|                            |                                                           |
|                            |                                                           |
|                            |                                                           |
|                            |                                                           |

### **Current Status**

Adjusts the current monitor screen display status.

 Click ▼ next to "Current Status" to select the status from the displayed list. The following statuses are displayed.

| Item              | Status                                   |
|-------------------|------------------------------------------|
| Live Image Screen | Monitor showing live screen              |
| Setting Screen    | Monitor showing setting screen           |
| HDMI Port Display | Display status of the monitor HDMI port. |
| Quick Shutdown    | Quick-start is on, and the power is off. |

2. Select "Refresh Status".

Applies the latest status on the monitor.

### Attention

 When Quick Shutdown is selected: A setting error occurs and a "Quick Start is set to OFF. Run after setting Quick Start to ON." message is displayed.

### Brightness

Adjusts the brightness of the monitor screen.

- 1. Move the camera "Brightness" slider to the left and right. Changes the brightness of the monitor screen.
- 2. "Select "Refresh Status".

Applies the latest status on the monitor.

### Note

- You can change the Brightness on the monitor screen in the same manner as when pressing the (BRIGHT+, BRIGHT-) buttons on the remote control. A "Setting Complete" or "Setting Failed" message is not displayed after changing the brightness.
- If using a monitor FW version of 1.0002 or earlier, adjust the brightness setting using the + and buttons.

# Chapter 4 Troubleshooting

# 4-1. Imaging problems

| Problem                                                                                                    | Possible cause and remedy                                                                                                    |
|----------------------------------------------------------------------------------------------------|----------------------------------------------------------------------------------------------------|
| <ol> <li>The displayed images are not smooth<br/>(when camera images are being displayed)</li> </ol>                                                                 | <ul> <li>Reduce the resolution and / or bit rate set for the network camera (see "Video Settings" (page 16)).</li> <li>Check whether the used hubs and network cables are appropriate for handling the amount of information transmitted.</li> </ul>                                                                                                    |
| 2. The camera images are not displayed<br>correctly for about one or two minutes<br>after the monitor power is turned on (when<br>camera images are being displayed) | <ul> <li>When the main power is turned off and immediately back<br/>on, images may not be displayed properly for the first few<br/>minutes. However, the display will normalize after a few<br/>minutes.</li> </ul>                                                                                                    |
| 3. The time of the network camera and the time of the monitor do not match (when camera images are being displayed)                                                  | <ul> <li>Synchronize the time of the camera and the monitor<br/>through the setting screen (see "Clock Settings" (page<br/>16)).</li> </ul>                                                                                                    |
| 4. Images are displayed upside down (when camera images are being displayed)                                                                                         | • Turn the network camera upside down through the setting screen (see "Other" (page 21)).                                                                                                    |
| 5. When the orientation of the network<br>camera is changed to the horizontal<br>direction (pan motion), the camera moves<br>in the opposite direction               | <ul> <li>Turn the network camera upside down through the setting<br/>screen (see "Other" (page 21)).</li> </ul>                                                                                                    |
| 6. The settings set on the setting screen are<br>not reflected on the camera images                                                                                  | <ul> <li>Check whether the setting details are within the setting<br/>range of the network camera.</li> </ul>                                                                                                    |
| 7. An error message "E**-**" is displayed at<br>the camera image display area                                                                                        | <ul> <li>When "E00-00" is displayed <ul> <li>Check whether a network cable is connected properly.</li> <li>Check whether the network camera is turned on.</li> </ul> </li> <li>When "E00-01" is displayed <ul> <li>A number of devices exceeding the allowable number of devices for simultaneous connection may be connected to the network camera. Disconnect other network devices accessing the camera or reduce the resolution of the camera (see "Video Settings" (page 16)).</li> <li>The network camera may not be transmitting H.264 images. Check the settings of the camera.</li> </ul> </li> <li>When "E00-02" is displayed <ul> <li>Network bandwidth may be overwhelmed or the display capability of this product may have been exceeded. Reduce the resolution and / or bit rate set for the network camera (see "Video Settings" (page 16)).</li> </ul> </li> <li>When a system error (E00-03) is displayed <ul> <li>Restart the system.</li> </ul> </li> </ul> |
| 8. A "** Camera Control Error" message is displayed at the message display area                                                                                      | • The network camera may not be equipped with the function operated. Check the specifications of the camera.                                                                                                    |
| 9. The screen is whitish or blackish (for HDMI input)                                                                                                    | Change the "Color Space" setting (For details, refer to the Setup Manual.).                                                                                                    |

# 4-2. Setting Problems

| Problem                                                                                                    | Possible cause and remedy                                                                                                    |
|----------------------------------------------------------------------------------------------------|----------------------------------------------------------------------------------------------------|
| 1. Network camera is not detected automati-<br>cally                                                                | <ul> <li>In some cases, automatic discovery and camera IP address setting become inoperable when 20 or more minutes have passed since the network camera was started up. Restart the camera or register manually (see "To manually register network cameras" (page 13)).</li> <li>Network cameras installed in subnets other than the monitor subnet cannot be discovered automatically. Register the camera manually. Auto discovery and camera operation may fail when the date and time of the network camera and monitor are not aligned. Use the software provided with the camera to adjust the date and time.</li> <li>If using a network camera that is compatible with the "ONVIF" protocol, auto discovery cannot be performed if the ONVIF function is disabled on the camera. Check the settings of the camera.</li> </ul> |
| 2. An IP address of an automatically<br>discovered network camera cannot be<br>changed                              | <ul> <li>In some cases, automatic discovery and camera IP address setting become inoperable when 20 or more minutes have passed since the network camera was started up. Restart the camera or register manually (see "To manually register network cameras" (page 13)).</li> <li>If using anything other than a Panasonic network camera, network settings cannot be changed from this monitor.</li> </ul>                                                                                                    |
| 3. Only one camera is recognized when using<br>a video encoder that supports multiple<br>channels                   | <ul> <li>Manually register the number of channels that will be<br/>used. (see "To manually register network cameras" (page<br/>13)).</li> </ul>                                                                                                    |
| 4. A communication error message is<br>displayed when "Apply" is selected for<br>network camera manual registration | There may be a problem with network camera communication. Check the network connection status and camera registration details.                                                                                                    |
| 5. Network camera does not respond to pan a tilt / zoom operations                                                  | • The network camera may not support pan / tilt / zoom functions. Check the specifications of the camera.                                                                                                    |
| 6. Cannot register a new user                                                                                       | <ul> <li>Duplicate usernames cannot be registered.</li> <li>Only up to 10 users can be registered. Check whether 10 users have already been registered (see "2-7. Setting User Information" (page 34)).</li> </ul>                                                                                                    |
| 7. Cannot delete a user                                                                                             | • There must be at least one user with a level of "ADMIN".<br>A user cannot be deleted if the user is the only one<br>registered with a level of "ADMIN". Check the registered<br>user information (see "2-7. Setting User Information" (page<br>34)).                                                                                                    |
| 8. Forgot username and password                                                                                     | • The information of usernames and passwords can be returned to default settings by pressing a combination of buttons on the remote control (see "2-7. Setting User Information" (page 34)).                                                                                                    |
| 9. Cannot communicate with the camera                                                                               | Check the settings of the network camera and the monitor system. For details, contact your system administrator.                                                                                                    |
| 10. Cannot save log data to a USB storage device                                                                    | This product supports only FAT32 format.                                                                                                    |
| 11. The date and time are not displayed correctly                                                                   | <ul> <li>If the main power switch is turned off or the power cord is<br/>unplugged for one week or longer, the monitor's date and<br/>time display will become inaccurate. In such a case, set<br/>the date and time again (see "2-6. Configuring System<br/>Settings" (page 24)).</li> </ul>                                                                                                    |

. . . . . . . . . . . . . . .

# Chapter 5 Reference

# 5-1. List of setting items

#### Note

• The setting items and values differ according to the camera.

|                     | Setting item |                  |                  |             | Setting                    | Default setting           |  |
|---------------------|--------------|------------------|------------------|-------------|----------------------------|---------------------------|--|
| Easy                | Easy Setup   | Date and Time    | Date/Time        | Date Format | yyyy/mm/dd                 | yyyy/mm/dd                |  |
| Setup <sup>*1</sup> |              |                  | Display Settings |             | Mmm/dd/yyyy                |                           |  |
|                     |              |                  |                  |             | dd/Mmm/yyyy                |                           |  |
|                     |              |                  |                  |             | mm/dd/yyyy                 |                           |  |
|                     |              |                  |                  | Timo        | 246                        | 24b                       |  |
|                     |              |                  |                  | Format      | 12411                      | 2411                      |  |
|                     |              |                  |                  | Time Zone   | GMT-12:00                  | (Depends on sales region) |  |
|                     |              |                  |                  |             | GMT-11:00                  |                           |  |
|                     |              |                  |                  |             | GMT-10:00                  |                           |  |
|                     |              |                  |                  |             | GMT-09:30                  |                           |  |
|                     |              |                  |                  |             | GMT-09:00                  |                           |  |
|                     |              |                  |                  |             | GMT-07:00                  |                           |  |
|                     |              |                  |                  |             | GMT-06:00                  |                           |  |
|                     |              |                  |                  |             | GMT-05:00                  |                           |  |
|                     |              |                  |                  |             | GMT-04:30                  |                           |  |
|                     |              |                  |                  |             | GMT-03:30                  |                           |  |
|                     |              |                  |                  |             | GMT-03:00                  |                           |  |
|                     |              |                  |                  |             | GMT-02:00                  |                           |  |
|                     |              |                  |                  |             | GMT-01:00                  |                           |  |
|                     |              |                  |                  |             |                            |                           |  |
|                     |              |                  |                  |             | GMT+02:00                  |                           |  |
|                     |              |                  |                  |             | GMT+03:00                  |                           |  |
|                     |              |                  |                  |             | GMT+03:30                  |                           |  |
|                     |              |                  |                  |             | GMT+04:00                  |                           |  |
|                     |              |                  |                  |             | GMT+04.30                  |                           |  |
|                     |              |                  |                  |             | GMT+05:30                  |                           |  |
|                     |              |                  |                  |             | GMT+05:45                  |                           |  |
|                     |              |                  |                  |             | GMT+06:00                  |                           |  |
|                     |              |                  |                  |             | GM1+06:30                  |                           |  |
|                     |              |                  |                  |             | GMT+07.00                  |                           |  |
|                     |              |                  |                  |             | GMT+08:45                  |                           |  |
|                     |              |                  |                  |             | GMT+09:00                  |                           |  |
|                     |              |                  |                  |             | GMT+09:30                  |                           |  |
|                     |              |                  |                  |             | GMT+10.00                  |                           |  |
|                     |              |                  |                  |             | GMT+11:30                  |                           |  |
|                     |              |                  |                  |             | GMT+12:00                  |                           |  |
|                     |              |                  |                  |             | GMT+12:45                  |                           |  |
|                     |              |                  |                  |             | GMT+13.00                  |                           |  |
|                     |              |                  | Date and Time    | Year        | 2010 to 2035               |                           |  |
|                     |              |                  | Settings         | Month       | 1 to 12                    |                           |  |
|                     |              |                  |                  | Day         | 1 to 31                    |                           |  |
|                     |              |                  |                  | - 5         | 1 to 30                    |                           |  |
|                     |              |                  |                  |             | 1 to 28                    |                           |  |
|                     |              |                  |                  |             | 1 to 29                    |                           |  |
|                     |              |                  |                  | Hour        | AM/PM                      |                           |  |
|                     |              |                  |                  |             | (24h) 0 to 23              |                           |  |
|                     |              |                  |                  |             | (12h) 1 to 12              |                           |  |
|                     |              | National         |                  | Minute      | U to 59                    | Manual Oattin             |  |
|                     |              | Network          | P Setting Metho  | a           | DHCP<br>Manual Setting     | Ivianual Setting          |  |
|                     |              | Settings         | IP Address       |             | 0 0 0 0 to 255 255 255 255 | 192 168 0 150             |  |
|                     |              |                  | IP Address       |             | 0.0.0.0 to 255.255.255.255 | 255 255 255 0             |  |
|                     |              |                  | Gateway          |             | 0.0.0.0 to 255 255 255 255 | 192 168 0 1               |  |
|                     |              | Camera Auto      | Camera Discover  | rv          | Panasonic/AXIS/ONVIF       | (None)                    |  |
|                     |              | Discoverv        |                  | . 7         |                            |                           |  |
|                     |              | Display Position | Settings         |             | 1                          | ·                         |  |
|                     |              |                  |                  |             |                            |                           |  |

|        |                                    | Setting ite                                                        | m                            | Setting                                                                                                    | Default setting                         |
|--------|------------------------------------|--------------------------------------------------------------------|------------------------------|----------------------------------------------------------------------------------------------------|-----------------------------------------|
| Camera | Auto<br>Discovery                  | Camera Discove                                                     | ery                          | Panasonic/AXIS/ONVIF                                                                                                    | (None)                                  |
|        | Manual<br>Registration             | Camera Name                                                        |                              | Alphanumeric characters<br>(0 to 24 characters)                                                                           | (None)                                  |
|        |                                    | IP Address                                                         |                              | 0.0.0.0 to 255.255.255.255                                                                                                | (None)                                  |
|        |                                    | HTTP Port                                                          |                              | 1 to 65535                                                                                                    | (None)                                  |
|        |                                    | Protocol                                                           |                              | Panasonic/AXIS/ONVIF                                                                                                    | (None)                                  |
|        |                                    | Channel                                                            |                              | 1 to 4                                                                                                    | (None)                                  |
|        |                                    | Stream                                                             |                              | 1 to 4                                                                                                    | (None)                                  |
|        |                                    | RS485 PTZ Control                                                  |                              | On/Off                                                                                                    | Off                                     |
|        |                                    | Username                                                           |                              | Alphanumeric characters and symbols (0 to 32 characters)                                                                  | admin                                   |
|        |                                    | Password                                                           |                              | Alphanumeric characters and symbols (0 to 32 characters)                                                                  | 12345                                   |
|        | Function<br>Settings <sup>*1</sup> | Camera Info.<br>Display/Clock<br>Settings                          | Camera Information Display   | On/Off                                                                                                    | (According to the camera specification) |
|        |                                    |                                                                    | Time Display                 | 12h/24h/Off                                                                                                    | (According to the camera specification) |
|        |                                    |                                                                    | Display Position             | Upper Left/Upper Right/<br>Lower Left/Lower Right                                                                         | (According to the camera specification) |
|        |                                    |                                                                    | Synchronize with Monitor Tim | e                                                                                                    |                                         |
|        |                                    | Video Settings<br>(When using<br>a Panasonic<br>network<br>camera) | Aspect Ratio                 | Camera imaging mode                                                                                                    | (According to the camera specification) |
|        |                                    |                                                                    | Resolution                   | According to the camera specification                                                                                     | (According to the camera specification) |
|        |                                    |                                                                    | Refresh Interval             | 0.2s/0.33s/0.5s/1s/2s/<br>3s/4s/5s                                                                                        | (According to the camera specification) |
|        |                                    |                                                                    | Transmission Priority        | Constant Bit Rate/Frame<br>Rate/Best Effort                                                                               | (According to the camera specification) |
|        |                                    |                                                                    | Frame Rate                   | 1fps/3fps/5fps/7.5fps/<br>10fps/12fps/15fps/<br>20fps/30fps                                                               | (According to the camera specification) |
|        |                                    |                                                                    | Bit Rate (Max.)              | 64kbps/128kbps/<br>256kbps/384kbps/<br>512kbps/768kbps/<br>1024kbps/1536kbps/<br>2048kbps/3072kbps/<br>4096kbps/8192kbps/ | (According to the camera specification) |
|        |                                    |                                                                    | Bit Rate (Min.)              | 64kbps/128kbps/<br>256kbps/384kbps/<br>512kbps/768kbps/<br>1024kbps/1536kbps/<br>2048kbps/3072kbps/<br>4096kbps/8192kbps/ | (According to the camera specification) |
|        |                                    |                                                                    | Image Quality                | Low (prioritize motion)/<br>Normal/Fine (prioritize image<br>quality)                                                     | (According to the camera specification) |
|        |                                    | Video Settings<br>(When using a<br>AXIS network<br>camera)         | Video Stream                 | According to the camera specification                                                                                     | (According to the camera specification) |
|        |                                    |                                                                    | Stream Profile               | According to the camera specification                                                                                     | (According to the camera specification) |
|        |                                    |                                                                    | Compression Format           | H.264 (Fixed)                                                                                                    | (According to the camera specification) |
|        |                                    |                                                                    | Resolution                   | According to the camera<br>specification                                                                                  | (According to the camera specification) |
|        |                                    |                                                                    | Frame Rate                   | According to the camera<br>specification (Maximum<br>possible values 30fps)                                               | (According to the camera specification) |
|        |                                    |                                                                    | Rotation                     | According to the camera specification                                                                                     | (According to the camera specification) |
|        |                                    |                                                                    | GOP Length                   | I-frame Interval<br>(only when H.264 is selected)                                                                         | (According to the camera specification) |
|        |                                    |                                                                    | Bit Rate (Max.)              | According to the camera<br>specification (Maximum<br>possible values 8192 kbps)                                           | (According to the camera specification) |

|         |                                    | Setting ite                                                             | m                             |             | Setting                                                              | Default setting                            |  |
|---------|------------------------------------|-------------------------------------------------------------------------|-------------------------------|-------------|----------------------------------------------------------------------|--------------------------------------------|--|
| Camera  | Function<br>Settings <sup>*1</sup> | Video Settings<br>(When using a                                         | Priority                      |             | none/framerate/quality                                               | (According to the camera specification)    |  |
|         |                                    | AXIS network                                                            | Transmission Mo               | de          | Unicast/Multicast                                                    | Unicast                                    |  |
|         |                                    | camera)                                                                 | Multicast Address             |             | 224.0.0.0 to                                                         | (According to the camera                   |  |
|         |                                    |                                                                         |                               |             | 239.255.255.255                                                      | specification)                             |  |
|         |                                    |                                                                         |                               |             | 1024 to 65535                                                        | (According to the camera specification)    |  |
|         |                                    |                                                                         | Multicast TTL                 |             | 1 or higher                                                          | (According to the camera specification)    |  |
|         |                                    | Video Settings<br>(ONVIF Profile<br>S-compatible<br>network<br>cameras) | Media Profile                 |             | EIZO_Profile/<br>camera profile                                      | (According to the camera specification)    |  |
|         |                                    |                                                                         | Encoder                       |             | According to the camera specification                                | (According to the camera specification)    |  |
|         |                                    |                                                                         | Compression For               | rmat        | H.264/MJPEG                                                          | (According to the camera specification)    |  |
|         |                                    |                                                                         | Resolution                    |             | According to the camera specification                                | (According to the camera specification)    |  |
|         |                                    |                                                                         | Video Quality                 |             | According to the camera specification                                | (According to the camera specification)    |  |
|         |                                    |                                                                         | Frame Rate                    |             | 1 to 30                                                              | (According to the camera                   |  |
|         |                                    |                                                                         | Encoding Interval             |             | According to the camera                                              | (According to the camera<br>specification) |  |
|         |                                    |                                                                         | Bit Rate (Max.)               |             | 0 to 8192                                                            | (According to the camera specification)    |  |
|         |                                    |                                                                         | GOV Length                    |             | According to the camera specification                                | (According to the camera specification)    |  |
|         |                                    |                                                                         | H.264 Profile                 |             | Baseline/Main/Extended/<br>High                                      | (According to the camera specification)    |  |
|         |                                    |                                                                         | Transmission Mode             |             | Unicast/Multicast                                                    | Unicast                                    |  |
|         |                                    |                                                                         | Multicast Address             |             | 224.0.0.0 to                                                         | (According to the camera                   |  |
|         |                                    |                                                                         |                               |             | 239.255.255.255                                                      | specification)                             |  |
|         |                                    |                                                                         |                               |             | 1024 10 65535                                                        | (According to the camera specification)    |  |
|         |                                    |                                                                         |                               |             | 1 or higher                                                          | (According to the camera specification)    |  |
|         |                                    | Preset Preset No.                                                       |                               | 1 to 256    | (None)                                                               |                                            |  |
|         |                                    |                                                                         | Brightness                    |             |                                                                      |                                            |  |
|         | Focus Zoom Pan/Tilt Other Pan/Tilt |                                                                         |                               |             |                                                                      |                                            |  |
|         |                                    |                                                                         |                               |             |                                                                      |                                            |  |
|         |                                    |                                                                         | Pan/Tilt flip                 |             | 0                                                                    |                                            |  |
|         |                                    | Other                                                                   |                               |             |                                                                      | (According to the camera specification)    |  |
|         |                                    |                                                                         | Upside-down                   |             | On/Off                                                               | (According to the camera specification)    |  |
|         |                                    |                                                                         | Indicator                     |             | On/Off                                                               | (According to the camera specification)    |  |
| Display | Position                           | Position                                                                |                               |             | 1 to 16                                                              | (Current setting)                          |  |
|         |                                    | Camera Name Display                                                     |                               |             | On/Off                                                               | Off                                        |  |
|         |                                    | Sequence Interval                                                       |                               |             | 5s to 60s                                                            | 55                                         |  |
|         |                                    | Aspect Ratio Mode                                                       |                               |             | Aspect                                                               | Full                                       |  |
|         | Smart<br>Functions                 | Mode                                                                    |                               |             | DAY/NIGHT/Off                                                        | DAY                                        |  |
|         |                                    | Smart Resolution                                                        |                               |             | 1 to 5/Off                                                           | 3                                          |  |
|         |                                    | Smart Insight                                                           |                               |             | 1 to 5/Off                                                           | 3                                          |  |
|         |                                    | Noise Reduction                                                         |                               |             | On/Off                                                               | On                                         |  |
| System  | System                             | Date and Time                                                           | Date/Time<br>Display Settings | Date Format | yyyy/mm/dd<br>Mmm/dd/yyyy<br>dd/Mmm/yyyy<br>mm/dd/yyyy<br>dd/mm/yyyy | yyyy/mm/dd                                 |  |
|         |                                    |                                                                         |                               | Time        | 24h                                                                  | 24h                                        |  |
|         |                                    |                                                                         |                               | Format      | 12h                                                                  |                                            |  |

|        | Setting item |                      |                      |                      | Setting                     | Default setting           |
|--------|--------------|----------------------|----------------------|----------------------|-----------------------------|---------------------------|
| System | System       | Date and Time        | Date/Time            | Time Zone            | GMT-12:00                   | (Depends on sales region) |
|        |              |                      | Display Settings     |                      | GMT-11:00                   |                           |
|        |              |                      |                      |                      | GMT-10:00                   |                           |
|        |              |                      |                      |                      | GMT-09:30                   |                           |
|        |              |                      |                      |                      | GMT-09.00                   |                           |
|        |              |                      |                      |                      | GMT-07:00                   |                           |
|        |              |                      |                      |                      | GMT-06:00                   |                           |
|        |              |                      |                      |                      | GMT-05:00                   |                           |
|        |              |                      |                      |                      | GMT-04:30                   |                           |
|        |              |                      |                      |                      | GMT-04:00                   |                           |
|        |              |                      |                      |                      | GMT-03:30                   |                           |
|        |              |                      |                      |                      | GMT-03:00                   |                           |
|        |              |                      |                      |                      | GMT-02.00                   |                           |
|        |              |                      |                      |                      | GMT                         |                           |
|        |              |                      |                      |                      | GMT+01:00                   |                           |
|        |              |                      |                      |                      | GMT+02:00                   |                           |
|        |              |                      |                      |                      | GMT+03:00                   |                           |
|        |              |                      |                      |                      | GMT+03:30                   |                           |
|        |              |                      |                      |                      | GM1+04:00                   |                           |
|        |              |                      |                      |                      | GMT+05:00                   |                           |
|        |              |                      |                      |                      | GMT+05:30                   |                           |
|        |              |                      |                      |                      | GMT+05:45                   |                           |
|        |              |                      |                      |                      | GMT+06:00                   |                           |
|        |              |                      |                      |                      | GMT+06:30                   |                           |
|        |              |                      |                      |                      | GMT+07:00                   |                           |
|        |              |                      |                      |                      | GM1+08:00                   |                           |
|        |              |                      |                      |                      | GMT+08.45                   |                           |
|        |              |                      |                      |                      | GMT+09:30                   |                           |
|        |              |                      |                      |                      | GMT+10:00                   |                           |
|        |              |                      |                      |                      | GMT+11:00                   |                           |
|        |              |                      |                      |                      | GMT+11:30                   |                           |
|        |              |                      |                      |                      | GMT+12:00                   |                           |
|        |              |                      |                      |                      | GMT+12:45                   |                           |
|        |              |                      |                      |                      | GMT+14:00                   |                           |
|        |              |                      | Clock Setting        | Year                 | 2010 to 2035                |                           |
|        |              |                      |                      | Month                | 1 to 12                     |                           |
|        |              |                      |                      | Day                  | 1 to 31                     |                           |
|        |              |                      |                      |                      | 1 to 30                     |                           |
|        |              |                      |                      |                      | 1 to 28                     |                           |
|        |              |                      |                      | Hour                 |                             |                           |
|        |              |                      |                      |                      | (24h) 0 to 23               |                           |
|        |              |                      |                      |                      | (12h) 1 to 12               |                           |
|        |              |                      |                      | Minute               | 0 to 59                     |                           |
|        |              | Summer Time<br>(DST) | Summer Time<br>(DST) |                      | On/Off/Auto                 | Off                       |
|        |              |                      |                      | Start                | Month, Week, Day, Hour      | (None)                    |
|        |              |                      |                      | End                  | Month, Week, Day, Hour      | (None)                    |
|        |              | Network              | Network<br>Settings  | IP Setting<br>Method | DHCP/Manual Setting         | Manual Setting            |
|        |              |                      |                      | IP Address           | 0.0.0.0 to 255.255.255.255  | 192.168.0.150             |
|        |              |                      |                      | Subnet<br>Mask       | 0.0.0.0 to 255.255.255.255  | 255.255.255.0             |
|        |              |                      |                      | Gateway              | 0.0.0.0 to 255.255.255.255  | 192.168.0.1               |
|        |              |                      | DNS Settings         | DNS                  |                             | (Nono)                    |
|        |              |                      |                      | Server<br>Address    | U.U.U.U IU 200.200.200.205  | (NOTE)                    |
|        |              |                      |                      | Secondary<br>Server  | 0.0.0.0 to 255.255.255.255  | (None)                    |
|        |              |                      | NTP Settings         | NTP                  | On/Off                      | Off                       |
|        |              |                      | eetingo              | Server               | Alphanumeric characters and | (None)                    |
|        |              |                      |                      | Address              | symbols                     | · -/                      |
|    | Setting item       |                                   |                                  |                                   | Setting                                                              | Default setting           |  |
|----|--------------------|-----------------------------------|----------------------------------|-----------------------------------|----------------------------------------------------------------------|---------------------------|--|
| em | System             | Communication<br>Settings         | Communication Speed              |                                   | 100Mbps Half duplex,<br>100Mbps Full duplex,<br>1000Mbps Full duplex | (current setting)         |  |
|    |                    |                                   | Communication Error              |                                   | On/Off                                                               | Off                       |  |
|    |                    |                                   | Detection                        |                                   |                                                                      |                           |  |
|    |                    |                                   | Web Interface                    |                                   | On/Off                                                               | On                        |  |
|    |                    |                                   | Web Interface Port               |                                   | 1 to 65535                                                           | 80                        |  |
|    |                    | Other                             | Language                         |                                   | 日本語 /English/Deutsch                                                 | (Depends on sales region) |  |
|    |                    |                                   | Quick Start                      |                                   | On/Off                                                               | Off                       |  |
|    |                    |                                   | Key Lock                         |                                   | On/Off                                                               | Off                       |  |
|    |                    |                                   | Logo                             |                                   | On/Off                                                               | On                        |  |
|    |                    |                                   | Power Indicator                  |                                   | On/Off                                                               | On                        |  |
|    |                    | Settings Data<br>Migration        | Save Settings Data*1             |                                   |                                                                      |                           |  |
|    |                    |                                   | Load Settings Data <sup>*1</sup> |                                   |                                                                      |                           |  |
|    |                    | Initialization                    |                                  |                                   |                                                                      |                           |  |
|    |                    | Software Update                   |                                  |                                   |                                                                      |                           |  |
|    |                    | Restart                           |                                  |                                   |                                                                      |                           |  |
|    |                    | Troubleshooting                   | Connection                       | Camera Nan                        | ne                                                                   |                           |  |
|    |                    |                                   | Confirmation                     | ping                              | ping                                                                 |                           |  |
|    |                    |                                   |                                  | traceroute                        |                                                                      |                           |  |
|    |                    |                                   | System Log                       | Date (GMT)                        |                                                                      |                           |  |
|    |                    |                                   |                                  | Display                           |                                                                      |                           |  |
|    |                    |                                   |                                  | Save to USB Storage <sup>*1</sup> |                                                                      |                           |  |
|    |                    |                                   |                                  | Remove USB Storage <sup>*1</sup>  |                                                                      |                           |  |
|    | User <sup>*2</sup> | New User<br>Registration          | Username<br>User Level           |                                   | Alphanumeric characters (1 to 16 characters)                         | (None)                    |  |
|    |                    |                                   |                                  |                                   | ADMIN/CAMERA<br>CONTROL/LIVE                                         | (None)                    |  |
|    |                    |                                   | Password                         |                                   | Alphanumeric characters                                              | (None)                    |  |
|    |                    |                                   | Confirm Password                 |                                   | Alphanumeric characters<br>(1 to 16 characters)                      | (None)                    |  |
|    |                    | Change/Delete                     | Username                         |                                   | (Registered user)                                                    | (None)                    |  |
|    |                    | User Information                  | New Username                     |                                   | Alphanumeric characters<br>(1 to 16 characters)                      | (None)                    |  |
|    |                    |                                   | New User Level                   |                                   | ADMIN/CAMERA<br>CONTROL/LIVE                                         | (None)                    |  |
|    |                    |                                   | New Password                     |                                   | Alphanumeric characters<br>(0 to 16 characters)                      | (None)                    |  |
|    |                    |                                   | Confirm New Password             |                                   | Alphanumeric characters (0 to 16 characters)                         | (None)                    |  |
|    | Log Display        | Date (GMT)                        |                                  |                                   |                                                                      |                           |  |
|    |                    | Display                           |                                  |                                   |                                                                      |                           |  |
|    |                    | Save to USB Storage <sup>*1</sup> |                                  |                                   |                                                                      |                           |  |
|    |                    | Remove USB Storage <sup>*1</sup>  |                                  |                                   |                                                                      |                           |  |

\*1 This can only be set from the monitor screen. This is not available through your web browser.
\*2 The following user information is set as the default setting:

Username: "admin", Password: "admin", User Level: "ADMIN"

# Chapter 6 Glossary

# **Bit Rate**

Displays the volume of data flowing across the network. Generally, the volume is expressed with the unit "bps" (bits per second) which indicates the number of data bits transmitted per second.

## **DNS (Domain Name Server)**

A server used to convert addresses such as "www.eizoglobal.com" into IP addresses.

## Firewall

A system to prevent invasion from external networks.

## H.264

A format for compressing images. This method is widely used for image remote transmission and recording. The portion with movement is predicted based on the data of the frame immediately before and after, and only the differential data between frames is used. This enables efficient reduction of data, and is therefore widely used.

## **IP Address**

An address that is allocated to a network device. Each network device is given an address. Unlike MAC addresses, IP addresses change according to the installation environment.

## MAC (Media Access Control) Address

A Mac address is a 48bit identification number assigned to a network device. It is assigned statically, not duplicated, and uses a unique number for each network device.

## Multicast

A network communication format in which multiple network devices receive a single stream. By having multiple network devices receive the same image at the same quality, the network load of transmitting devices can be reduced, however, it is necessary to have devices and configurations that support multicast.

# **MJPEG (Motion JPEG)**

This is a method for compressing images. It is used for remote transmission and recording of images. Due to compression and decompression being performed for each frame, subsequent frames are not impacted even when data are missing from some frames. Therefore, this method is sometimes used in environments with poor signal quality. However, a downside is that the data volume is larger than that for the H.264 format.

## **NTP (Network Time Protocol)**

A protocol for synchronizing the time and the network server.

# **ONVIF (Open Network Video Interface Forum)**

This is a standard that allows interconnection between network cameras and network recorder equipment from different manufacturers.

# ping

A command used to check the connection status with other network devices. Generally, it is judged that there is a problem in the network route when there is no response to ping requests, and the ping command is used for finding out the cause of the problem.

## **PoE (Power over Ethernet)**

A technology to supply electricity using an Ethernet cable.

#### Port

A communication contact number for network communication. When multiple services are provided by one network device, allotting an individual port number for each service allows the device to provide multiple services simultaneously.

## Resolution

The LCD panel consists of numerous pixels of specified size, which are illuminated to form images. This monitor consists of 1920 horizontal pixels and 1080 vertical pixels. At a resolution of 1920 × 1080, all pixels are illuminated as a full screen (1:1).

## Subnet Musk

A subnet mask is a numeric value where the network address part identifying the subnet can be specified in an IP address.

(Subnet: a divided network when controlling a large network by dividing into multiple networks)

## TCP/IP (Transmission Control Protocol/Internet Protocol)

The TCP/IP is one of the network protocols for network communication. Using the TCP/IP protocols allows communication in various OSes.

## traceroute

A command used to check the routes used to connect with other network devices.

## Unicast

A network communication format in which individual network devices perform one-to-one communication. Whereas an image quality that is suitable for each individual network device can be transmitted, the downside to this format is that transmitting devices place a high load on the network.

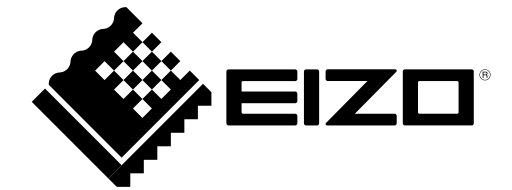